## How to Unpost Bank Transaction

Unposting a transaction means reversing the previously posted transaction and such reverses the entries posted in the GL Account Details. This allows you with a way to make a correction on the posted transaction at a later time. In essence, this backs out the transaction from your GL Account Details like it was never there to begin with. The difference is that the GL Account Details will still keep a record of the posted and unposted transactions so that you have a type of audit trail showing the history of that transaction.

Under certain circumstances you may not be able to unpost a transaction due to a variety of reasons listed below.

- There is no Fiscal Year created for the date you are trying to unpost the transaction .
- You have closed your periods in the Fiscal Year screen for the date you are trying to unpost the transaction .
- The transaction you are to unpost is not originally created by you and Allow User to only Post Transactions they created checkbox is checked in the User Security screen.
   blocked URL
- The Bank Transaction had been cleared.

The following will guide you on how to unpost a previously posted bank transaction.

1. Open the posted Bank Transaction you want to unpost.

| ank Transactio | ons - BTRN-33 |                   |                         |                  |           |            | ^ □ :   |
|----------------|---------------|-------------------|-------------------------|------------------|-----------|------------|---------|
| Details Attac  | hments (0) AL | udit Log (4)      | nicate Unpost Previ     | ew Recurring Clo | se        |            |         |
| Bank Account 🖌 | 07072017      | Balance           | 37,653.59000            | Currency + USD   | Record No | BTRN-33    |         |
| Date           | 7/18/2017     | Туре              | Bank Transaction        |                  | Debit     |            | 55.00   |
| Description    |               |                   |                         | Recur            | Location  | 0001 - For | t Wayne |
| × Remove F     | ilter         | Q                 |                         |                  |           |            |         |
| GL Account     | t*            | Description       |                         |                  | De        | bit        | Credit  |
| 55000-000      | 0-000         | Purchases Discoun | its - Home office - Adr | nin              | 0.0       | 0000       | 55.0000 |
|                |               |                   |                         |                  |           |            |         |
|                |               |                   |                         | Total:           | :         | \$0.00     | \$55.0  |
| ? 🗘 🖓 🛙        | Posted        |                   |                         |                  | 4 Page    | 1 of       | 1 🕨 🛛   |

2. Unpost the transaction. There are 2 ways to unpost a bank transaction.

| On Ba | ink Tr        | ansacti                               | ons scr                                                       | reen, c                                                                           | lick Unj                                                                                     | oost tool                                                                                                  | bar button.                                                                                                    |                                                                                                    |                                                                                                    |                                                                                                    |                                                                                                    |                                                                                                    |                                                                                                    |
|-------|---------------|---------------------------------------|---------------------------------------------------------------|-----------------------------------------------------------------------------------|----------------------------------------------------------------------------------------------|----------------------------------------------------------------------------------------------------|----------------------------------------------------------------------------------------------------|----------------------------------------------------------------------------------------------------|----------------------------------------------------------------------------------------------------|----------------------------------------------------------------------------------------------------|----------------------------------------------------------------------------------------------------|----------------------------------------------------------------------------------------------------|----------------------------------------------------------------------------------------------------|
| Bank  | Transa        | ctions -                              | BTRN-33                                                       |                                                                                   |                                                                                              |                                                                                                    |                                                                                                    |                                                                                                    |                                                                                                    |                                                                                                    | ^                                                                                                    |                                                                                                    | x                                                                                                    |
| New   | Save          | Search                                | Delete                                                        | Undo                                                                              | Unpost                                                                                       | Duplicate                                                                                                  | Unpost Preview                                                                                                    | Recurring                                                                                                    | Close                                                                                                    |                                                                                                    |                                                                                                    |                                                                                                    |                                                                                                    |
|       | On Ba<br>Bank | On Bank Tr<br>Bank Transa<br>New Save | On Bank Transacti<br>Bank Transactions - I<br>New Save Search | On Bank Transactions sci<br>Bank Transactions - BTRN-33<br>New Save Search Delete | On Bank Transactions screen, c<br>Bank Transactions - BTRN-33<br>New Save Search Delete Undo | On Bank Transactions screen, click Un<br>Bank Transactions - BTRN-33<br>New Save Search Delete Undo Unpost | On Bank Transactions screen, click Unpost tool<br>Bank Transactions - BTRN-33<br>New Save Search Delete Undo Unpost Duplicate | On Bank Transactions screen, click Unpost toolbar button.<br>Bank Transactions - BTRN-33<br>New Save Search Delete Undo Unpost Duplicate Unpost Preview | On Bank Transactions screen, click Unpost toolbar button.<br>Bank Transactions - BTRN-33<br>New Save Search Delete Undo Unpost Duplicate Unpost Preview Recurring | On Bank Transactions screen, click Unpost toolbar button. Bank Transactions - BTRN-33 New Save Search Delete Undo Unpost Duplicate Unpost Preview Recurring Close | On Bank Transactions screen, click Unpost toolbar button.<br>Bank Transactions - BTRN-33<br>New Save Search Delete Undo Unpost Duplicate Unpost Preview Recurring Close | On Bank Transactions screen, click Unpost toolbar button.         Bank Transactions - BTRN-33         New Save Search Delete Undo         Unpost       Duplicate Unpost Preview Recurring Close | On Bank Transactions screen, click Unpost toolbar button.         Bank Transactions - BTRN-33         New Save Search Delete Undo Unpost Duplicate Unpost Preview Recurring Close |

b. On Bank Transactions screen, click **Unpost Preview toolbar button** to open Unpost Preview Transaction screen. Click **Unpost toolbar button**.

| 40-00   | Bank Transactio  | ns - BTRN-33 | 1             |                            |            |                  | ^               | $\Box \times$ |
|---------|------------------|--------------|---------------|----------------------------|------------|------------------|-----------------|---------------|
| et      | New Save Se      | arch Delete  | Lindo Linnos  | t Duplicate Uppost Previr  | Recture    | ing Close        |                 | 201           |
| Filt    |                  |              | onee onpos    |                            |            | ing close        |                 |               |
| ource S | Details Attacr   | iments (0)   | Audit Log (4) |                            |            |                  |                 |               |
| DEP     | Bank Account *   | 07072017     | Ba            | lance 37,653.59000         | Currency * | USD Record I     | NO BTRN-33      |               |
| 'RN     | Date             | 7/18/2017    | Ty            | Pe Bank Transaction        |            | Debit            |                 | 55.00         |
| ND      | Description      |              |               | ş                          | R          | lecur 🗌 Location | 0001 - Fort Way | me            |
| Unpo    | st Preview Trans | action       |               |                            |            |                  |                 | ^ 🗆 X         |
| Unpo    | st Close         |              |               |                            |            |                  |                 |               |
| Deta    | ils              |              |               |                            |            |                  |                 |               |
| Date    | 7/18/2017        | Descript     | tion          |                            |            | Currency U       | SD Rate         | 1.00          |
| Filte   | r                |              |               |                            |            |                  |                 |               |
|         | Batch ID         | Record No.   | Account ID    | Description                |            | Account Group    | Debit           | Credit        |
| 1       | BATCH-3456       | BTRN-33      | 14140-0000-00 | 0                          |            | Asset            | 0.00            | 55.           |
| 2       | BATCH-3456       | BTRN-33      | 55000-0000-00 | 0 Purchases Discounts - Ho | me office  | Purchases Disc   | 55.00           | 0.            |
|         |                  |              |               |                            |            |                  |                 |               |
|         |                  |              |               |                            |            |                  |                 |               |
|         |                  |              |               |                            |            |                  |                 |               |
|         |                  |              |               |                            |            |                  |                 |               |
|         |                  |              |               |                            |            |                  |                 |               |
|         |                  |              |               |                            |            |                  |                 |               |
|         |                  |              |               |                            |            |                  |                 |               |
| 4       |                  |              |               |                            |            |                  |                 | ۱.            |
| 2       | D O Ready        |              |               |                            |            |                  |                 |               |
|         | er - Neauy       |              |               |                            |            |                  |                 |               |

| Bank Transactio | ons - BTRN-33  |                  |                        |              |        |           |          | ^ □       | ×   |
|-----------------|----------------|------------------|------------------------|--------------|--------|-----------|----------|-----------|-----|
| New Save Se     | arch Delete U  | Indo Post Duplic | ate Post Preview       | Recurring Cl | lose   |           |          |           |     |
| Details Attack  | hments (0) Aud | lit Log (5)      |                        | _            |        |           |          |           |     |
| Bank Account 🔸  | 07072017       | ✓ Balance        | 37,598.59000           | ) Currency + | USD    | Record No | BTRN-3   | 3         |     |
| Date            | 7/18/2017      | 🔲 Туре           | Bank Transaction       | 1            |        | Debit     |          | 55        | .00 |
| Description     |                |                  |                        | Re           | cur 🗌  | Location  | 0001 - F | ort Wayne | ~   |
| × Remove F      | ilter          | Q,               |                        |              |        |           |          |           |     |
| GL Account      | t*             | Description      |                        |              |        | De        | bit      | Credi     | t   |
| 55000-000       | 0-000          | Purchases Discou | nts - Home office - Ar | dmin         |        | 0.00      | 0000     | 55.000    | 00  |
|                 |                |                  |                        |              |        |           |          |           |     |
|                 |                |                  |                        |              |        |           |          |           |     |
|                 |                |                  |                        |              |        |           |          |           |     |
|                 |                |                  |                        |              |        |           |          |           |     |
|                 |                |                  |                        |              |        |           |          |           |     |
|                 |                |                  |                        |              |        |           |          |           |     |
|                 |                |                  |                        |              |        |           |          |           |     |
|                 |                |                  |                        |              | Total: | s         | 0.00     | \$55.     | 00  |
|                 |                |                  |                        |              |        |           |          | -ee b     |     |
| Y 🕒 V D         | Edited         |                  |                        |              | 14 4   | Page      | 1        | of 1 🕨    |     |

- a. Ready is shown at the left part of the Status bar.
- b. The previously Unposted toolbar button is now labeled as Posted.
- c. The Balance field is now updated with the reverse of transaction, thus taking out the amount of bank transaction from the existing balance.
- d. The entire screen is back as enabled allowing the user to make necessary changes.4. The bank transaction that was unposted then updates the following areas in i21.
  - - a. In the GL Account Detail. You may open any account used from the bank transaction, then select the bank transaction by clicking the checkbox before the Date field and click Transaction Detail toolbar button. That will open the GL Transaction Detail screen, where accounts affected by the unposting of bank deposit are shown. i. Account ID of Bank Account

| unt ld: | 14140-000        | 0-000        | Description Tes | st Cash Account-Home office-Admin   | Curr       | ency USD Date | e Range   |      |    |
|---------|------------------|--------------|-----------------|-------------------------------------|------------|---------------|-----------|------|----|
| unt Gro | oup: Asset       |              | Opening Balance | 0.00 From Date: 7                   | /1/2017    | To Date       | 7/31/2017 |      |    |
| Open    | GL Transaction [ | Detail       |                 |                                     |            |               | ~ □ >     | <    |    |
| Date    |                  |              |                 |                                     |            |               |           | ste  | E  |
| 7/7/2   | Details          |              |                 |                                     | post       | ed entry      |           | 0.00 |    |
| 7/7/2   | 0.000            |              |                 |                                     | unpo       | sted entry    | 5.2       | 0.00 |    |
| 7/7/2   | Date             | Batch Number | Account ID      | Description                         | Record No. | Debit         | Credit    | 5.00 |    |
| 7/7/2   | 7/18/2017        | BATCH-3448   | 14140-0000-000  | Test Cash Account-Home office-Admin | BTRN-33    | 55.00         | 0.00      | 0.00 |    |
| 7/7/2   | 7/18/2017        | BATCH-3448   | 14140-0000-000  | Test Cash Account-Home office-Admin | BTRN-33    | 0.00          | 55.00     | 0.00 |    |
| 7/7/2   | 7/18/2017        | BATCH-3456   | 14140-0000-000  | Test Cash Account-Home office-Admin | BTRN-33    | 55.00         | 0.00      | 5.00 |    |
| 7/7/2   | 7/18/2017        | BATCH-3456   | 14140-0000-000  | Test Cash Account-Home office-Admin | BTRN-33    | 0.00          | 55.00     | 5.00 |    |
| 7/7/2   |                  |              |                 |                                     |            |               |           | 0.00 |    |
| 7/7/2   |                  |              |                 |                                     |            |               |           | 1.41 |    |
| 7/18/   |                  |              |                 |                                     |            |               |           | 0.00 |    |
|         |                  |              |                 |                                     |            |               |           |      |    |
|         |                  |              |                 |                                     |            |               |           |      |    |
|         |                  |              |                 |                                     |            |               |           | 6.41 |    |
|         |                  |              |                 |                                     |            |               |           | 37   | 50 |
| - 1     |                  |              |                 |                                     |            |               |           |      |    |
|         |                  |              |                 |                                     |            |               |           |      |    |

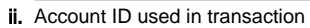

| Open Balance         110.00 Prom Date:         7/1/2017         To Date:         7/21/2017           Cito                                                                                                    |       | 55000-0000-  | 000          | Description    | Purchases Discounts - Home office - Adm | in       | Currency   | USD Da  | te Range    |       |      |
|----------------------------------------------------------------------------------------------------|-------|--------------|--------------|----------------|-----------------------------------------|----------|------------|---------|-------------|-------|------|
| Core         Postiol entry         00           Core         postiol entry         00           Core         uppostiol entry         00           Core         Core         00           Core         uppostiol entry         00           Core         Core         00           Core         uppostiol entry         00           Core         Core         Core           Core         uppostiol entry         00           Core         Core         Core           Core         Eacon Number         Core         Core           Core         Core         Core         Core         Core           Core         Core         Cor                                                                                                    | oup:  | Purchases D  | liscounts    | Opening Balar  | rce 110.00 From Date                    | 7/1/2017 |            | 🖽 To Da | te 7/31/201 | 7     |      |
| Core         Predia         posted entry         000           Q. Open W Vew BITN-N33 K.         unposted entry         000           Trils_2017 Ex170-3448 S5000-0000 Purchases Discourds - Home office - A.         8178-33         0.00         5500           Trils_2017 Ex170-3448 S5000-0000 Purchases Discourds - Home office - A.         8178-133         0.00         5500           Trils_2017 Ex170-3448 S5000-0000 Purchases Discourds - Home office - A.         8178-133         0.00         5500           Trils_2017 Ex170-1445 S5000-0000 Purchases Discourds - Home office - A.         8178-133         0.00         5500           Trils_2017 Ex170-1445 S5000-0000 Purchases Discourds - Home office - A.         8178-133         0.00         5500           Trils_2017 Ex170-1445 S5000-0000 Purchases Discourds - Home office - A.         8178-133         0.00         500                                                                                                    | GL Tr | ansaction De | tail         |                |                                         |          |            |         | ^           | Ξ×    |      |
| Concernence         posted entry         00           On, Open (§) Vew         BTBN-33 (K)         unposted entry         00           Image: Instrume with the stand human of the stand human of thuman of the stand human of thuman of the stand human of th                                                              |       |              |              |                |                                         |          |            |         |             |       | dit  |
| Details         possibility         Composition         Pactor Mark         Composition         Composition <thcomposition< th=""> <thcomposition< th=""> <th< td=""><td>Close</td><td>-</td><td></td><td></td><td></td><td>pag</td><td>od ontru</td><td></td><td></td><td></td><td>0.00</td></th<></thcomposition<></thcomposition<>                                                                                                    | Close | -            |              |                |                                         | pag      | od ontru   |         |             |       | 0.00 |
| Q. Ogen         BV Vew         BTM-33         X         Comparing the second by the second by the | Det   | alis         |              |                |                                         | pos      | eu enu y   | v       |             | _     | 0.00 |
| International         Account ID         Description         Reard No         Desk         Certition         Reard No         Desk         Certition         Desk         Certition         Desk         Desk         Desk         Desk         Desk         Desk         Desk         Desk         Desk         Desk         Desk         Desk         Desk         Desk <thdesk< th="">         Desk         Desk</thdesk<>                                                                                                    | ٩     | Open 88 Vie  | W BTRN-33    | ×              |                                         | unp      | osted enti | ,       |             | 22    |      |
| 11/2017         BATCH-344         \$500000000         Purchases Ducours - Home affice - A.         BTRH-33         \$500         \$000           7/18/2017         BATCH-3445         \$500000000         Purchases Ducours - Home affice - A.         BTRH-33         \$500         \$000           7/18/2017         BATCH-3455         \$5000-0000         Purchases Ducours - Home affice - A.         BTRH-33         \$500         \$000           7/18/2017         BATCH-3455         \$5000-0000         Purchases Ducours - Home affice - A.         BTRH-33         \$500         \$000           7/18/2017         BATCH-3455         \$5000-0000         Purchases Ducours - Home affice - A.         BTRH-33         \$500         \$000                                                                                                    |       | Date         | Batch Number | Account ID     | Description                             | Record   | No         | Debit   | Cr          | edit  |      |
| □       718/2017       EATCH-3448       \$1000.0000.000       Purchases Discourts - Home effice - A.       ETRH-33       \$10.0       \$1000         □       718/2017       EATCH-3445       \$5000.0000.000       Purchases Discourts - Home effice - A.       ETRH-33       \$1000       \$1500         □       718/2017       EATCH-3445       \$1000.0000.000       Purchases Discourts - Home effice - A.       ETRH-33       \$1500       0.00                                                                                                    |       | 7/18/2017    | BATCH-3448   | 55000-0000-000 | Purchases Discounts - Home office -     | A BTRN-  | 13         | 0.0     | 10          | 55.00 |      |
| 7/16/2017       BATCH-3455       55000-0000 A00       Purchases Discourts - Home office - A.       BTRI-33       0.00       55.00         7/15/2017       BATCH-3455       55000-0000 A000       Purchases Discourts - Home office - A.       BTRI-33       8100       0.00                                                                                                    |       | 7/18/2017    | BATCH-3448   | 55000-0000-000 | Purchases Discounts - Home office -     | A BTRN-  | 13         | 55.0    | 10          | 0.00  |      |
| 7/15/2017         84T0H-3455         55000-0000         Purchases Discours: Home affice - A         8780H-33         8800         0.00           4                                                                                                    |       | 7/18/2017    | BATCH-3456   | 55000-0000-000 | Purchases Discounts - Home office -     | A BTRN-  | 3          | 0.0     | 10          | 55.00 |      |
| -                                                                                                    |       | 7/18/2017    | BATCH-3456   | 55000-0000-000 | Purchases Discounts - Home office -     | A BTRN-3 | 13         | 55.0    | 10          | 0.00  |      |
| 4                                                                                                    |       |              |              |                |                                         |          |            |         |             |       |      |
| 4                                                                                                    |       |              |              |                |                                         |          |            |         |             |       |      |
|                                                                                                    |       |              |              |                |                                         |          |            |         |             |       |      |
| 1<br>1                                                                                                    |       |              |              |                |                                         |          |            |         |             |       |      |
| 4                                                                                                    |       |              |              |                |                                         |          |            |         |             |       |      |
| 1                                                                                                    |       |              |              |                |                                         |          |            |         |             |       | 0.00 |
| (                                                                                                    |       |              |              |                |                                         |          |            |         |             |       |      |
|                                                                                                    |       |              |              |                |                                         |          |            |         |             |       |      |
|                                                                                                    |       |              |              |                |                                         |          |            |         |             | •     |      |

If you open the Account assigned for the bank account used in the bank transaction, the **Ending Balance field** at the bottom will show the same amount shown in the unposted bank transaction.

| Bank Transactions - BTI                        | N-33                                                                                                    |                                                                                                    |                                                                                                    | ^ 🗆 ×                                                                                                    |                                                                                                    |                                                                                                    |
|------------------------------------------------|----------------------------------------------------------------------------------------------------|----------------------------------------------------------------------------------------------------|----------------------------------------------------------------------------------------------------|----------------------------------------------------------------------------------------------------|----------------------------------------------------------------------------------------------------|----------------------------------------------------------------------------------------------------|
| New Save Search D                              | elete Undo Post Duplicate Po                                                                                                    | st Preview Recurring Close                                                                                                    |                                                                                                    |                                                                                                    |                                                                                                    |                                                                                                    |
| Details Attachments (                          | 0) Audit Log (5)                                                                                                    |                                                                                                    |                                                                                                    |                                                                                                    |                                                                                                    | A                                                                                                    |
| Bank Account + 070720                          | 17 v Balance 37                                                                                                    | 598.59000 Currency + USD                                                                                                    | Record No BTRN-33                                                                                                    |                                                                                                    |                                                                                                    |                                                                                                    |
| Date 7/18/2                                    | 17 🔲 Type 🛛 Bank T                                                                                                    | ransaction                                                                                                    | Debit                                                                                                    | 55.00                                                                                                    |                                                                                                    |                                                                                                    |
| Description                                    |                                                                                                    | Recur                                                                                                    | Location 0001 - Fort                                                                                                    | Wayne 🗠                                                                                                    |                                                                                                    | 21                                                                                                    |
| 0000-000<br>Detail Journal Report <del>-</del> | Close                                                                                                    |                                                                                                    |                                                                                                    |                                                                                                    | ^                                                                                                    |                                                                                                    |
| 000-000                                        | Description Test Cash Account                                                                                                    | Home office-Admin                                                                                                    | Currency USD                                                                                                    | Date Range                                                                                                    |                                                                                                    |                                                                                                    |
|                                                | Opening Balance                                                                                                    | 0.00 From Date: 7/1/201                                                                                                    | 7 🗏                                                                                                    | To Date 7/31/2013                                                                                                    | ,                                                                                                    | E                                                                                                    |
| ilter (F3)                                     |                                                                                                    |                                                                                                    |                                                                                                    |                                                                                                    |                                                                                                    | 57                                                                                                    |
| System Batch Number F                          | ecord No Entity                                                                                                    | Transaction Description                                                                                                    | Beginning Balance                                                                                                    | Debit                                                                                                    | Credit                                                                                                    | Endir                                                                                                    |
| BATCH-3423 E                                   | DEP-40 irelyadmin                                                                                                    |                                                                                                    | 0.00                                                                                                    | 54,500.00                                                                                                    | 0.00                                                                                                    |                                                                                                    |
| BATCH-3424 E                                   | TRN-32 irelyadmin                                                                                                    |                                                                                                    | 54,500.00                                                                                                    | 230.00                                                                                                    | 0.00                                                                                                    | _                                                                                                    |
| BATCH-3425 E                                   | WD-3 irelyadmin                                                                                                    |                                                                                                    | 54,730.00                                                                                                    | 0.00                                                                                                    | 65.00                                                                                                    | - 1                                                                                                    |
| BATCH-3428                                     | ICHK-2 irelyadmin                                                                                                    |                                                                                                    | 54,665.00                                                                                                    | 0.00                                                                                                    | 90.00                                                                                                    |                                                                                                    |
| BATCH-3429                                     | ICHK-2V irelyadmin                                                                                                    | Test Cash Account-Ho                                                                                                    | 54,575.00                                                                                                    | 90.00                                                                                                    | 0.00                                                                                                    |                                                                                                    |
| BATCH-3431 F                                   | AY-295 irelyadmin                                                                                                    | Test Cash Account-Ho                                                                                                    | 54,665.00                                                                                                    | 0.00                                                                                                    | 45.00                                                                                                    |                                                                                                    |
|                                                |                                                                                                    |                                                                                                    |                                                                                                    | 54,875.00                                                                                                    | 17,276.41                                                                                                    | •                                                                                                    |
|                                                |                                                                                                    |                                                                                                    | Ending Ba                                                                                                    | lance                                                                                                    | 37                                                                                                    | 7,598.59                                                                                                    |
|                                                |                                                                                                    |                                                                                                    | Budget                                                                                                    |                                                                                                    |                                                                                                    | 0.00                                                                                                    |
|                                                |                                                                                                    |                                                                                                    | 0                                                                                                    |                                                                                                    |                                                                                                    |                                                                                                    |
|                                                |                                                                                                    |                                                                                                    | Variance                                                                                                    |                                                                                                    | 37                                                                                                    | 7,598.59                                                                                                    |
|                                                | Bank Transactions - TIT           New Sore Search D           Desting Austometry           Bank Account + (7)12/2           Description           Docod-Gold           Docod-Gold           Docod-Go | Bank Transaction = ETRI-33           New Sove Search Detect Undo Post Duplicate Pol<br>Desis Account = (07072017 III)           Dark Account = (07072017 III)           Description           Description           Batro-4323           Boto-3           Batro-4324           Batro-4324           Description           Batro-4324           Description           Batro-4324           Description           Batro-4324 <td>Bank Account - GTM333<br/>Iver Serve Search Delete Unde Post Duplicate Post Provider Recarring Cose<br/>Dente Accounts (0) Additudg (0)<br/>Bank Account - G7022017 V Bank remaining Cose<br/>Description Part - Cose<br/>Description Part - Cose<br/>Description Cose<br/>Description Cose</td> <td>Back Transactions_ETRN-33           Nov. Sove: Search Decks: Unich Past: Diplicat: Past Preview Recurring Close           Daris: Account + (7072017)         Image: Deckster Deckster Deckste</td> <td>Back Transaction         Class         Class         Clas         Class         Class</td> <td>Back Transaction         Early Transaction         Early Transaction</td> | Bank Account - GTM333<br>Iver Serve Search Delete Unde Post Duplicate Post Provider Recarring Cose<br>Dente Accounts (0) Additudg (0)<br>Bank Account - G7022017 V Bank remaining Cose<br>Description Part - Cose<br>Description Part - Cose<br>Description Cose<br>Description Cose | Back Transactions_ETRN-33           Nov. Sove: Search Decks: Unich Past: Diplicat: Past Preview Recurring Close           Daris: Account + (7072017)         Image: Deckster Deckster Deckste | Back Transaction         Class         Class         Clas         Class         Class | Back Transaction         Early Transaction         Early Transaction |

b. Bank Accounts screen > Balance field for the selected bank account will be updated with the unposted Bank Transaction. That same amount matches that of the unposted Bank Transaction > Balance field.

| Bank Accounts - US BANK NA                     |                        |                             | ~ □ × |
|------------------------------------------------|------------------------|-----------------------------|-------|
| New Save Search Delete Undo Bank Check Audit R | econciliation Register | Close                       |       |
| Details Check Layout Audit Log (4)             |                        |                             |       |
| Bank Name * US BANK NA                         |                        | GL Accounts                 |       |
| Account Holder                                 |                        | GL Account * 14140-0000-000 | Q     |
| Account No * 07072017                          | Currency * USD         |                             |       |
| Balance 37,598.59000                           | Active 🗸               | Check Number Range          |       |

c. In the Bank Account Register for the Bank Account used, it backs out the bank transaction as if it was never there to begin with. Balanc e field matches that of the unposted Bank Transaction > Balance field.

| Bank Accoun  | t Register          |               |             |                  |           |           |           |              |            |                  | ^ □ ×     |
|--------------|---------------------|---------------|-------------|------------------|-----------|-----------|-----------|--------------|------------|------------------|-----------|
|              | ciliation Export To |               |             |                  |           |           |           |              |            |                  |           |
| Details      |                     |               |             |                  |           |           |           |              |            |                  |           |
| Bank Accourt | nt 07072017         |               | v Bank Name | US BANK NA       |           |           |           | В            | alance     | 37,              | 598.59000 |
| Filter (F3)  |                     |               |             |                  |           |           |           |              |            |                  | кл<br>2 У |
| Check Date   | Location            | Number        | Record No   | Payee or Payor   | Payment   | Deposit   | Balance   | Clear        | Clear Date | Transaction Type | Memo      |
| 7/7/2017     | 0001 - Fort Wa      |               | BDEP-40     |                  |           | 54,500.00 | 54,500.00 |              |            | Bank Deposit     |           |
| 7/7/2017     | 0001 - Fort Wa      |               | BTRN-32     |                  |           | 230.00    | 54,730.00 | $\checkmark$ | 7/10/2017  | Bank Transaction |           |
| 7/7/2017     | 0001 - Fort Wa      |               | BWD-3       |                  | 65.00     |           | 54,665.00 | $\checkmark$ | 7/10/2017  | Bank Withdrawal  |           |
| 7/7/2017     |                     | Voided-000000 | MCHK-2      |                  | 90.00     |           | 54,665.00 | $\checkmark$ | 7/7/2017   | Misc Checks      | Void      |
| 7/7/2017     |                     | Voided-000000 | MCHK-2V     |                  |           | 90.00     | 54,665.00 | $\checkmark$ | 7/7/2017   | Void Misc Check  | Void Tr   |
| 7/7/2017     |                     | 0000002       | PAY-295     | Fort Wayne Offic | 45.00     |           | 54,620.00 |              |            | AP Payment       |           |
| 7/7/2017     |                     |               | PAY-296     | Fort Wayne Offic | 65.00     |           | 54,555.00 | $\checkmark$ | 7/10/2017  | ACH              |           |
| 7/7/2017     |                     |               | PAY-297     | Salmon Creek     | 14,250.00 |           | 40,305.00 |              |            | AP Payment       |           |
| 7/7/2017     |                     |               | PAY-298     | Office           | 2,761.41  |           | 37,543.59 |              |            | AP Payment       |           |
| 7/18/2017    | 0001 - Fort Wa      |               | BDEP-43     |                  |           | 55.00     | 37,598.59 |              |            | Bank Deposit     |           |
|              |                     |               |             |                  |           |           |           |              |            |                  |           |
| ? 🗘 🖓        | Ready               |               |             |                  |           |           |           |              |            |                  |           |

d. In the Bank Reconciliation > Payments and Debits panel for the Bank Account used, it backs out the bank transaction as if it was never there to begin with. Bank Account Balance field matches that of the unposted Bank Transaction > Balance field.

| Reconcile Print Search Clear Range Import Open - Close |                    |             |      |         |              |                                  |                      |                  |                   |              |
|--------------------------------------------------------|--------------------|-------------|------|---------|--------------|----------------------------------|----------------------|------------------|-------------------|--------------|
| Details Attachments (0)                                |                    |             |      |         |              |                                  |                      |                  |                   |              |
| Bank Account Statement Date Bank Name                  |                    |             | G    | /L Acco | unt          |                                  | G/L Balance          |                  | Bank & G/L Balanc | e Difference |
| 07072017 V 7/19/2017 US BANK NA                        |                    |             | 1    | 4140-   | 000-000      |                                  |                      | 37,598.59        | 0000              | 0.00000      |
| 3 Payments and Debits                                  |                    |             | 2 D  | eposit  | s and Credi  | ts                               |                      |                  |                   |              |
| Clear All Clear None + Add 🔠 View Filter (F3)          |                    | К.Я.<br>И У | 2    | Clear A | II 🗌 Clear I | None + Add 88 Vi                 | W Filter (F3)        |                  |                   | 5 A          |
| Clear Date Number Payee Description                    | Transaction Type F | ayment      |      | Clear   | Date         | Number                           | Payor                | Description      | Transaction Type  | Deposit      |
| Q 7/7/2017 00000002 Fort Wayne Offic                   | AP Payment         | 45.00       | Q    |         | 7/7/2017     |                                  |                      |                  | Bank Deposit      | 54,500.00    |
| Q 7/7/2017 Salmon Creek                                | AP Payment         | 14,250.00   | Q    |         | 7/18/2017    |                                  |                      |                  | Bank Deposit      | 55.00        |
| Q 7/7/2017 Office                                      | AP Payment         | 2,761.41    |      |         |              |                                  |                      |                  |                   |              |
|                                                        |                    |             |      |         |              |                                  |                      |                  |                   |              |
| 0 Payments Cleare                                      | a                  | 0.00000     |      |         |              |                                  |                      | o Deposits Clear | red               | 0.00000      |
| Prior Reconciliation Ending Balance - Cleared Payments | +                  | Cleared [   | Depo | sits    | 0.00000      | <ul> <li>Ending Balar</li> </ul> | ce Per Reconciliatio | n                |                   |              |
| 100.00000 Usels and Daverage                           | 0.00000            | Undersed    | Dee  |         | 0.00000      | Reals (                          | 100                  | .00000           | Difference        |              |
| 0 11                                                   | 7,056.41000        | Uncleared   | beb  | 54      | ,555.00000   | Dalik P                          | 37,598               | .59000           | Difference        | -100.00000   |
| ? 🗊 🖓 🖂 Ready                                          |                    |             |      |         |              |                                  |                      |                  |                   |              |

Unposting a transaction means reversing the previously posted transaction and such reverses the entries posted in the GL Account Details. This allows you with a way to make a correction on the posted transaction at a later time. In essence, this backs out the transaction from your GL Account Details like it was never there to begin with. The difference is that the GL Account Details will still keep a record of the posted and unposted transactions so that you have a type of audit trail showing the history of that transaction.

Under certain circumstances you may not be able to unpost a transaction due to a variety of reasons listed below.

- There is no Fiscal Year created for the date you are trying to unpost the transaction .
- You have closed your periods in the Fiscal Year screen for the date you are trying to unpost the transaction
- The transaction you are to unpost is not originally created by you and Allow User to only Post Transactions they created checkbox is checked in the User Security screen.

| Entity - IRELY ADMIN |             |           |          |              |               |
|----------------------|-------------|-----------|----------|--------------|---------------|
| New Save Search      | Refresh     | Delete    | Undo     | Additional - | Archived Rep  |
| Entity User Com      | ments (0)   | Attach    | ments (0 | ) Custom     | Audit Log (2) |
| Detail User Roles    | Externa     | Module    | Regist   | ered Compute | ers           |
| Username: i          | relyadmir   | 1         |          |              |               |
| Title:               |             |           |          |              |               |
| Contact Method:      |             |           |          |              | ~             |
| Department:          |             |           |          |              |               |
|                      |             |           |          |              |               |
| User Options         |             |           |          |              |               |
| Maximum Numb         | per of Orig | zin Scree | ns Allow | ved          | 3             |
| Allow User to        | only Post   | t Transac | tions th | ey created   |               |

• The Bank Transaction had been cleared.

The following will guide you on how to unpost a previously posted bank transaction.

1. Open the posted Bank Transaction you want to unpost.

| Bank Transacti | ons - BTRN-22     |                 |                       |              |               | ^ 🗆 X    |
|----------------|-------------------|-----------------|-----------------------|--------------|---------------|----------|
| New Save Se    |                   | ido Unpost Dupl | icate Recap Close     |              |               |          |
| Details Attac  | thments (0) Audit | : Log (3)       |                       |              |               |          |
| Bank Account:  | 38265974          | Balance:        | 1,685.00 Currency: US | D Record No: | BTRN-22       |          |
| Date:          | 10/1/2016         | Type:           | Bank Transaction      | Debit:       |               | 185.00   |
| Description:   | Test Transaction  |                 |                       | Location:    | 0001 - Fort V | Vayne    |
| × Remove       | Filter:           | Q,              |                       |              |               |          |
| GL Account     | it                | Description     |                       | De           | bit           | Credit   |
| 42000-000      | 0-000             | Interest Income |                       |              | 0.00          | 185.00   |
|                |                   |                 |                       |              |               |          |
|                |                   |                 |                       |              |               |          |
|                |                   |                 |                       |              |               |          |
|                |                   |                 |                       |              |               |          |
|                |                   |                 |                       |              |               |          |
|                |                   |                 |                       |              |               |          |
|                |                   |                 |                       |              |               |          |
|                |                   |                 | Τα                    | tal: s       | \$0.00        | \$185.00 |
| 0000           | Edited            |                 |                       | I I Page     | 1 of 1        |          |

- 2. Unpost the transaction. There are 2 ways to unpost a bank transaction.
  - a. On Bank Transactions screen, click Unpost toolbar button. Bank Transactions - BTRN-22

| New | Search |  | Unpost | Duplicate | Recap | CI |
|-----|--------|--|--------|-----------|-------|----|
|     |        |  |        |           |       |    |

b. On Bank Transactions screen, click Recap toolbar button to open Recap Transaction screen. Click Unpost toolbar button.

~ □ ×

| Details Attachment                                                                                                    | s (0) Audit Log (3)                                | 1                                                            |                                                         |                                                         |                  |          |
|----------------------------------------------------------------------------------------------------|----------------------------------------------------|--------------------------------------------------------------|---------------------------------------------------------|---------------------------------------------------------|------------------|----------|
| Bank Account: 3826                                                                                                    | 5974                                               | Balance:                                                     | 1,685.00 Currency: U                                    | SD Record No:                                           | BTRN-22          |          |
| Date: 10/1/                                                                                                    | 2016                                               | Type: Bank Tran                                              | isaction                                                | Debit:                                                  |                  | 185.     |
| Description: Test                                                                                                    | fransaction                                        |                                                              |                                                         | Location:                                               | 0001 - Fo        | rt Wayne |
| × Remove Filter:                                                                                                    |                                                    | ٩                                                            |                                                         |                                                         |                  |          |
|                                                                                                    |                                                    |                                                              |                                                         |                                                         |                  |          |
| GL Account<br>cap Transaction<br>npost Close                                                                                    | Dracrip                                            | tion                                                         |                                                         | De                                                      | ebit             | Credi    |
| GL Account<br>cap Transaction<br>npost Close<br>retails                                                                         | Dyterio                                            | tion                                                         |                                                         | De                                                      | ebit             | Cred     |
| GL Account<br>cap Transaction<br>npost Close<br>etails<br>ate: 10/1/2016                                                        | Description: 1                                     | tion<br>Test Transaction                                     | C                                                       | Lurrency: USD                                           | ebit             | Credi    |
| GL Account<br>cap Transaction<br>post Close<br>tetails<br>ate: 10/1/2016<br>ilter:                                              | Description: 1                                     | tion<br>Fest Transaction                                     | c                                                       | De<br>Currency: USD                                     | ebit             | Credi    |
| GL Account<br>cap Transaction<br>post Close<br>etails<br>ate: 10/1/2016<br>ilter:<br>Batch ID                                   | Description: 1<br>Record No.                       | fest Transaction                                             | Description                                             | Currency: USD                                           | Rate:            | Credi    |
| GL Account<br>tap Transaction<br>post Close<br>etails<br>tetails<br>tetails<br>Batch ID<br>1 BATCH-1338                         | Description: 1<br>Record No.<br>BTRN-22            | fest Transaction Account ID 10001-0000-000                   | Description<br>Wells Fargo - Payroll                    | Currency: USD<br>Account Group<br>Asset                 | Rate: Debit 0.00 | Credi    |
| GL Account<br>cap Transaction<br>post<br>Close<br>details<br>ate: 10/1/2016<br>ilter:<br>Batch ID<br>BATCH-1338<br>2 BATCH-1338 | Description: 1<br>Record No.<br>BTRN-22<br>BTRN-22 | Test Transaction  Account ID  10001-0000-000  42000-0000-000 | Description<br>Wells Fargo - Payroll<br>Interest Income | Currency: USD<br>Account Group<br>Asset<br>Other Income | Rate:            | Credi    |

3. The bank transaction is unposted. These changes will then be applied.

| Bank Transactions - BTRN-22     |                                   |              | ~ 🗆 ×               |
|---------------------------------|-----------------------------------|--------------|---------------------|
| New Save Search Delete Und      | lo Post Duplicate Recap Close     |              |                     |
| Details Attachments (0) Audit L | Log (4)                           |              |                     |
| Bank Account: 38265974          | ✓ Balance: 1,500.00 Currency: USD | ✓ Record No: | BTRN-22             |
| Date: 10/1/2016                 | Bank Transaction                  | Debit:       | 185.00              |
| Description: Test Transaction   |                                   | Location:    | 0001 - Fort Wayne 🗸 |
| × Remove Filter:                | ٩                                 |              |                     |
| GL Account                      | Description                       | De           | bit Credit          |
| 42000-0000-000                  | Interest Income                   |              | 0.00 185.00         |
|                                 |                                   |              |                     |
|                                 |                                   |              |                     |
|                                 |                                   |              |                     |
|                                 |                                   |              |                     |
|                                 |                                   |              |                     |
|                                 |                                   |              |                     |
|                                 |                                   |              |                     |
|                                 | Tota                              | il: s        | 0.00 \$185.00       |
| ⑦                               |                                   | 4 Page       | 1 of 1 ▷ ▷          |

- a. Ready is shown at the left part of the Status bar.
- b. The previously Unposted toolbar button is now labeled as Posted.c. The Balance field is now updated with the reverse of transaction, thus taking out the amount of bank transaction from the existing balance.
- d. The entire screen is back as enabled allowing the user to make necessary changes.

- 4. The bank transaction that was unposted then updates the following areas in i21.
  - a. In the GL Account Detail. You may open any account used from the bank transaction, then select the bank transaction by clicking the checkbox before the Date field and click Transaction Detail toolbar button. That will open the GL Transaction Detail screen, where accounts affected by the unposting of bank deposit are shown.

| ount ld:                             | 10001-0000-000                                                                                                    | Description:                                                                                                    | Wells Fargo - Payroll                                                                                 | Currency: USD                              | Date Range:                     |                                    |
|--------------------------------------|----------------------------------------------------------------------------------------------------|----------------------------------------------------------------------------------------------------|----------------------------------------------------------------------------------------------------|--------------------------------------------|---------------------------------|------------------------------------|
| ount                                 | Asset                                                                                                    | Opening Balance                                                                                                    | : 1,500.0                                                                                             | 0 From Date: 12/1/2016                     | To Date:                        | 2/31/2016                          |
| . Transacti                          | on Detail                                                                                                    |                                                                                                    |                                                                                                    |                                            |                                 | ^                                  |
| lose<br>Details                      |                                                                                                    |                                                                                                    |                                                                                                    | bank transactio                            | on's posted entries             |                                    |
| Q. Open                              | R Layout Q Filter F                                                                                                    | Records (F3)                                                                                                    |                                                                                                    | bank transaction                           | on's unposted entries 🗙         | Clear All Filte                    |
| - open                               |                                                                                                    |                                                                                                    |                                                                                                    |                                            |                                 |                                    |
| × Date                               | ✓ Between                                                                                                    | ✓ 10/1/2016 □                                                                                                    | and 10/1/2016 🖾                                                                                       |                                            |                                 |                                    |
| X Date                               | V Between<br>Batch Number                                                                                                    | × 10/1/2016<br>Account ID                                                                                           | and 10/1/2016  Description                                                                            | Record No                                  | Debit                           | Credit                             |
| X Date Date 10/1/20                  | Batch Number                                                                                                    |                                                                                                    | and 10/1/2016  Description Wells Fargo - Payroll                                                      | Record No<br>BTRN-22                       | Debit<br>185.00                 | Credit                             |
| X Date Date 10/1/20 10/1/20          | Image: Section of the section of the section of t | 10/1/2016           Account ID           10001-0000-000           42000-0000-000                                    | and 10/1/2016  Description Wells Fargo - Payroll Interest Income                                      | Record No<br>BTRN-22<br>BTRN-22            | Debit<br>185.00<br>0.00         | Credit<br>0.00                     |
| X Date<br>Date<br>10/1/20<br>10/1/20 | >         Between           Batch Number         Batch-1338           D16         BATCH-1338           D16         BATCH-1338           D16         BATCH-1338                                                                                                    | ▼         10/1/2016           Account ID           10001-0000-000           42000-0000-000           10001-0000-000 | and 10/1/2016 III<br>Description<br>Wells Fargo - Payroll<br>Interest Income<br>Wells Fargo - Payroll | Record No<br>BTRN-22<br>BTRN-22<br>BTRN-22 | Debit<br>185.00<br>0.00<br>0.00 | Credit<br>0.00<br>185.00<br>185.00 |

If you open the Account assigned for the bank account used in the bank transaction, the **Ending Balance field** at the bottom will show the same amount shown in the unposted bank transaction.

| Bank Trans   | action    | is - BTRN-22   |                |         |               |           |            |       |              |         |            |         | ×⊢    |
|--------------|-----------|----------------|----------------|---------|---------------|-----------|------------|-------|--------------|---------|------------|---------|-------|
| New Save     | : Sear    | rch Delete L   | Indo Post Du   | plicate | Recap Clos    | e         |            |       |              |         |            |         |       |
| Details      | Attachr   | ments (0) Auc  | tit Log (4)    |         |               |           |            |       |              |         |            |         |       |
| Bank Acco    | unt: 3    | 8265974        | ✓ Balar        | ce:     | 1,500.0       | 0 Currer  | cy: USE    | ) ~ F | Record No:   | BTRN-2  | 2          |         |       |
| Date:        | 1         | 0/1/2016       | Type:          | Ba      | nk Transactio | n         |            | [     | Debit:       |         |            | 185.00  | ) in  |
| L Account D  | etail -   | 10001-0000-00  | 0              |         |               |           |            |       |              |         |            | ~ [     |       |
| Print Search | Tran      | saction Detail | lournal Export | Close   |               |           |            |       |              |         |            |         |       |
| Detaile      |           | Section Detail | Joannar Export | ciose   |               |           |            |       |              |         |            |         |       |
| Details      |           |                | Description    |         |               |           |            |       | <b>6</b> 0   | Data 0  |            |         |       |
| Account Id:  | 10001     | 1-0000-000     | Description    |         | Wells Fargo - | Payroll   | curren     | cy: U | SD           | Daten   | ange:      |         | ~     |
| Account      | Asset     |                | Opening Ba     | lance:  |               | 0.00      | From       | 10/1  | /2016        | To Date | <i>s</i> 1 | 2/31/20 | 0. 🔤  |
| Q, Open      | B Layo    | ut Q Filte     | r Records (F3) |         |               |           |            |       |              |         |            |         |       |
| Date         |           | Source System  | Batch Number   | Record  | i No          | Transacti | on Descri  | otion | 0            | Debit   |            | Credit  |       |
| 10/1/201     | 16        | BDEP           | BATCH-1337     | BDEP-   | 2             | Wells Far | go - Payro | 0     | 1,           | 500.00  |            | 0.00    | J     |
|              |           |                |                |         |               |           |            |       |              |         |            |         |       |
| 4            |           |                |                |         |               |           |            |       |              |         |            |         |       |
|              |           |                |                |         |               |           |            |       | 1,           | 500.00  |            | 0.00    | )     |
|              |           |                |                |         |               |           |            | End   | ling Balance |         |            | 4.67    | 0.00  |
|              |           |                |                |         |               |           |            | chi   | ing balance  | ·· I    |            | 1,50    | 10.00 |
| 000          | $\square$ | Ready          |                |         |               |           |            |       | < Page       |         | 1 of       | 1 🕨     |       |

b. Bank Accounts screen > Balance field for the selected bank account will be updated with the unposted Bank Transaction. That same amount matches that of the unposted Bank Transaction > Balance field.

| Bank Accounts | - Test Bank Name                                                     | ^ □ × |
|---------------|----------------------------------------------------------------------|-------|
| New Save Se   | arch Delete Undo Bank MICR Check Audit Reconciliation Register Close |       |
| Details Audit | Log (1)                                                              |       |
| Bank Name:    | Test Bank Name GL Accounts                                           |       |
| Account No:   | 38265974 Currency: USD V GL Account: 10001-0000-000                  | ~     |
| Balance:      | 1,500.00 Active:                                                     |       |

c. In the **Bank Account Register** for the Bank Account used, it backs out the bank transaction as if it was never there to begin with. **Balanc** e field matches that of the unposted Bank Transaction > Balance field.

| Bank Account   | Register       |           |   |                    |          |          |          |       |            |                  | ^ □ ×    |
|----------------|----------------|-----------|---|--------------------|----------|----------|----------|-------|------------|------------------|----------|
| Print Reconcil | liation Export |           |   |                    |          |          |          |       |            |                  |          |
| Details        |                |           |   |                    |          |          |          |       |            |                  |          |
| Bank Account:  | 38265974       |           | ~ | Bank Name: Test Ba | ink Name |          |          |       | Balance:   |                  | 1,500.00 |
| Q Filter Re    | cords (F3)     |           |   |                    |          |          |          |       |            |                  |          |
| Check Date     | Number         | Record No |   | Payee or Payor     | Payment  | Deposit  | Balance  | Clear | Clear Date | Transaction Type | Memo     |
| 10/1/2016      |                | BDEP-2    |   |                    |          | 1,500.00 | 1,500.00 |       |            | Bank Deposit     |          |
|                |                |           |   |                    |          |          |          |       |            |                  |          |
|                |                |           |   |                    |          |          |          |       |            |                  |          |
|                |                |           |   |                    |          |          |          |       |            |                  |          |
|                |                |           |   |                    |          |          |          |       |            |                  |          |
|                |                |           |   |                    |          |          |          |       |            |                  |          |
|                |                |           |   |                    |          |          |          |       |            |                  |          |
|                |                |           |   |                    |          |          |          |       |            |                  |          |
|                |                |           |   |                    |          |          |          |       |            |                  |          |
|                |                |           |   |                    |          |          |          |       |            |                  |          |
|                |                |           |   |                    |          |          |          |       |            |                  |          |
|                |                |           |   |                    |          |          |          |       |            |                  |          |
| 0000           | Ready          |           |   |                    |          |          |          |       |            |                  |          |

d. In the **Bank Reconciliation > Payments and Debits panel** for the Bank Account used, it backs out the bank transaction as if it was never there to begin with. **Bank Account Balance field** matches that of the unposted Bank Transaction > Balance field.

| Bank Reconciliation                                                                                                 |                                           |      |  |  |  |  |  |  |
|----------------------------------------------------------------------------------------------------|-------------------------------------------|------|--|--|--|--|--|--|
| Reconcile Print Search Clear Range Import Open Close                                                                |                                           |      |  |  |  |  |  |  |
| Details Attachments (0)                                                                                             |                                           |      |  |  |  |  |  |  |
| Bank Account: Statement Date: Bank Name: G/L Account:                                                               | G/L Balance: Bank & G/L Balance Differer  | nce: |  |  |  |  |  |  |
| 38265974 🗸 10/1/2016 🗐 Test Bank Name                                                                               | 1,500.00 0.1                              |      |  |  |  |  |  |  |
| 0 Payments and Debits 1 Deposits and Credits                                                                        | 5                                         |      |  |  |  |  |  |  |
| Z Clear All □ Clear None + Add ⊞ Layout Q Filter Records (F3)     Z Clear All □ Clear No                            | one + Add BB Layout Q Filter Records (F3) |      |  |  |  |  |  |  |
| Clear         Date         Number         Payee         Transaction Type         Payment         Clear         Date | Number Payor Transaction Type Dep         | osit |  |  |  |  |  |  |
| Q, 10/1/2016 Bank Deposit 1,500.00                                                                                  |                                           |      |  |  |  |  |  |  |
|                                                                                                    |                                           |      |  |  |  |  |  |  |
|                                                                                                    |                                           |      |  |  |  |  |  |  |
|                                                                                                    |                                           |      |  |  |  |  |  |  |
|                                                                                                    |                                           |      |  |  |  |  |  |  |
|                                                                                                    |                                           |      |  |  |  |  |  |  |
|                                                                                                    |                                           |      |  |  |  |  |  |  |
| 0.0                                                                                                    | 0 Descript Classed                        |      |  |  |  |  |  |  |
| 0 Payments Cleared: 0.00                                                                                            | 0 Deposits Cleared:                       | 0.00 |  |  |  |  |  |  |
| Prior Reconciliation Ending Balance - Cleared Payments + Cleared Deposits = En                                      | ding Balance Per Reconciliation           |      |  |  |  |  |  |  |
| Park Contemport Fording Palance Understand Parmanete to Understand Parmanete                                        | 0.00                                      |      |  |  |  |  |  |  |
| 0 0.00 1,500.00                                                                                                    | 1,500.00                                  | 0.00 |  |  |  |  |  |  |
| 🕐 🗘 🖗 Ready                                                                                                    |                                           |      |  |  |  |  |  |  |

Unposting a transaction means reversing the previously posted transaction and such reverses the entries posted in the GL Account Details. This allows you with a way to make a correction on the posted transaction at a later time. In essence, this backs out the transaction from your GL Account Details like it was never there to begin with. The difference is that the GL Account Details will still keep a record of the posted and unposted transactions so that you have a type of audit trail showing the history of that transaction.

Under certain circumstances you may not be able to unpost a transaction due to a variety of reasons listed below.

- There is no Fiscal Year created for the date you are trying to unpost the transaction .
- You have closed your periods in the Fiscal Year screen for the date you are trying to unpost the transaction .

• The transaction you are to unpost is not originally created by you and Allow User to only Post Transactions they created checkbox is checked in the User Security screen.

| ntity - IRE |             | Jecuni     |           | 1.       |               |               |
|-------------|-------------|------------|-----------|----------|---------------|---------------|
| New Sav     | e Search    | Refresh    | Delete    | Undo     | Additional -  | Archived Re   |
| Entity l    | Jser Con    | nments (0) | Attach    | ments (0 | ) Custom      | Audit Log (2) |
| Detail      | User Roles  | Externa    | l Module  | Regis    | tered Compute | ers           |
| Usernam     | ne:         | irelyadmi  | n         |          |               |               |
| Title:      |             |            |           |          |               |               |
| Contact I   | Method:     |            |           |          |               | ~             |
| Departm     | ent:        |            |           |          |               |               |
|             |             |            |           |          |               |               |
| User O      | otions      |            |           |          |               |               |
| Maxi        | mum Num     | ber of Ori | gin Scree | ns Allov | ved           | 3             |
|             | low User to | o only Pos | t Transac | tions th | ey created    |               |
| e Bank      | Fransacti   | on had b   | een cle   | ared.    |               |               |

The following will guide you on how to unpost a previously posted bank transaction.

1. Open the posted Bank Transaction you want to unpost.

| Details Audit Log (2) |             |                        |            |               |        |
|-----------------------|-------------|------------------------|------------|---------------|--------|
| Bank Account: 113322  | Balance:    | 2,748.67 Currency: USD | Record No: | BTRN-35       |        |
| late: 05/02/2016      | Type:       | Bank Transaction       | Debit:     |               | 200.   |
| escription:           |             |                        | Location:  | 0001 - Fort \ | Nayne  |
| × Remove Filter:      | Q,          |                        |            |               |        |
| GL Account            | Description |                        | De         | bit           | Credit |
| 40000-0000-004        | Sales       |                        |            | 0.00          | 200.   |
| Select a GL Account   |             |                        |            |               |        |
|                       |             |                        |            |               |        |
|                       |             |                        |            |               |        |
|                       |             |                        |            |               |        |
|                       |             |                        |            |               |        |
|                       |             |                        |            |               |        |
|                       |             |                        |            |               |        |
|                       |             |                        |            |               |        |
|                       |             | Total:                 | 5          | 50.00         | \$200. |

Unpost the transaction. There are 2 ways to unpost a bank transaction.
 a. On Bank Transactions screen, click Unpost toolbar button.

| 0 | n Ba  | nk Ira | ansaction  | ons scr | een, c | lick Un | oost tool | bar bu | tton. |  |   |   |
|---|-------|--------|------------|---------|--------|---------|-----------|--------|-------|--|---|---|
| B | ank 1 | ransa  | ctions - l | BTRN-35 |        |         |           |        |       |  | ^ | × |
|   | New   | Save   | Search     | Delete  | Undo   | Unpost  | Duplicate | Recap  | Close |  |   |   |

| Bank Transacti  | ons - BTRN-35     |                       |                       |            | ^ □ X             |
|-----------------|-------------------|-----------------------|-----------------------|------------|-------------------|
|                 |                   | npost Duplicate Recap | Close                 |            |                   |
| Details Audi    | t Log (5)         |                       |                       |            |                   |
| Bank Account:   | 113322            | Balance: 2,74         | 48.67 Currency: USD   | Record No: | BTRN-35           |
| Date:           | 05/02/2016        | Type: Bank Transa     | ction                 | Debit:     | 200.00            |
| Description:    |                   |                       |                       | Location:  | 0001 - Fort Wayne |
| Recap Transacti | on                |                       |                       |            | ~ 🗆 ×             |
| Unpost Close    |                   |                       |                       |            |                   |
| Details         |                   |                       |                       |            |                   |
| Date: 05/02/2   | 2016 Description: |                       | Currer                | ncy: USD   | Rate: 1.00        |
| Filter:         |                   |                       |                       |            |                   |
| Batch ID        | Record No.        | Account ID            | Description           | Ac         | count Group E     |
| 1 BATCH-55      | 1 BTRN-35         | 10001-0001-000        | Wells Fargo - Payroll | As         | set               |
| 2 BATCH-55      | 1 BTRN-35         | 40000-0000-004        | Sales                 | Sa         | les :             |
|                 |                   |                       |                       |            |                   |
|                 |                   |                       |                       |            |                   |
| •               |                   |                       |                       |            | F                 |
| 000             | Ready             |                       |                       |            |                   |

| Bank Transactions - BTRN-35 |                                     |            | ~                 | ⊐ ×   |
|-----------------------------|-------------------------------------|------------|-------------------|-------|
| New Save Search Delete Undo | Post Duplicate Recap Close          |            |                   |       |
| Details Audit Log (6)       |                                     |            |                   |       |
| Bank Account: 113322        | ✓ Balance: 2,548.67 Currency: USD ✓ | Record No: | BTRN-35           |       |
| Date: 05/02/2016            | Type: Bank Transaction              | Debit:     | 20                | 00.00 |
| Description:                |                                     | Location:  | 0001 - Fort Wayne | • ~   |
| × Remove Filter:            | Q                                   |            |                   |       |
| GL Account Desc             | ription                             | Deb        | oit Cre           | dit   |
| 40000-0000-004 Sales        | 5                                   | (          | 0.00 20           | 00.00 |
| Select a GL Account         |                                     |            |                   |       |
|                             |                                     |            |                   |       |
|                             |                                     |            |                   |       |
|                             |                                     |            |                   |       |
|                             |                                     |            |                   |       |
|                             |                                     |            |                   |       |
|                             |                                     |            |                   |       |
|                             | Total:                              | \$(        | 0.00 \$20         | 00.00 |
| D D D D Ready               |                                     | Page       | 1 of 1            | M     |
| C C Ready                   |                                     | -84        |                   | 1.1   |

- a. Ready is shown at the left part of the Status bar.
- b. The previously Unposted toolbar button is now labeled as Posted.
- c. The Balance field is now updated with the reverse of transaction, thus taking out the amount of bank transaction from the existing balance.
- d. The entire screen is back as enabled allowing the user to make necessary changes.4. The bank transaction that was unposted then updates the following areas in i21.
  - - a. In the GL Account Detail. You may open any account used from the bank transaction, then select the bank transaction by clicking the checkbox before the Date field and click Transaction Detail toolbar button. That will open the GL Transaction Detail screen, where accounts affected by the unposting of bank deposit are shown.

| nt Search T                                                                                                    | ransaction Detail                                                              |                                                                  |                                                                               |                                                                                    |                                                                                                    |                                                                              |                                                                             |                                            |                                           |   |
|----------------------------------------------------------------------------------------------------|--------------------------------------------------------------------------------|------------------------------------------------------------------|-------------------------------------------------------------------------------|------------------------------------------------------------------------------------|----------------------------------------------------------------------------------------------------|------------------------------------------------------------------------------|-----------------------------------------------------------------------------|--------------------------------------------|-------------------------------------------|---|
| etails                                                                                                    |                                                                                |                                                                  |                                                                               |                                                                                    |                                                                                                    |                                                                              |                                                                             |                                            |                                           |   |
| ccount ld:                                                                                                    | 40000-0000-00                                                                  | 4                                                                |                                                                               | Description:                                                                       | Sales                                                                                                    |                                                                              |                                                                             | Date Range:                                |                                           |   |
| ccount Group:                                                                                                    | Sales                                                                          |                                                                  |                                                                               | Opening Balance:                                                                   | -23,664.61                                                                                                    | From Date:                                                                   | 05/01/2016                                                                  | To Date:                                   | 05/31/2016                                |   |
| 、Open 品 L                                                                                                    | ayout Q. Fil                                                                   | ter Records (F3)                                                 |                                                                               |                                                                                    |                                                                                                    |                                                                              |                                                                             |                                            |                                           |   |
| Date                                                                                                    | Source System                                                                  | Batch Number                                                     | Record No                                                                     | Transaction Descri                                                                 | otion Debit                                                                                                    | Credit                                                                       | Debit Units                                                                 | Credit Units                               | Audit Record                              | l |
| 05/02/2016                                                                                                    | BTRN                                                                           | BATCH-551                                                        | BTRN-35                                                                       | Sales                                                                              | 0.00                                                                                                    | 200.                                                                         | 0.0000                                                                      | 0.00                                       | 00 🖌                                      |   |
|                                                                                                    |                                                                                |                                                                  | 0701-25                                                                       | Enlor                                                                              | 200.00                                                                                                    | 0.                                                                           | 0.000                                                                       | 0.00                                       | 00                                        |   |
| 05/02/2016<br>GL Transa<br>Close                                                                                                    | BTRN<br>ction Detail                                                           | BATCH-551                                                        | DIRN-35                                                                       | Jaies                                                                              | 200.00                                                                                                    | 0.                                                                           |                                                                             |                                            | ^ □                                       |   |
| 05/02/2016<br>GL Transa<br>Close<br>Details                                                                                                    | BTRN<br>ction Detail                                                           | BATCH-551                                                        | D18/9-22                                                                      | 29/62                                                                              | bank tu                                                                                                    | ansaction's po                                                               | sted entries                                                                |                                            | ^ □                                       |   |
| 05/02/2016<br>GL Transa<br>Close<br>Details<br>Q. Open                                                                                                    | BTRN<br>ction Detail                                                           | C Filter Recor                                                   | ds (F3)                                                                       | 23/62                                                                              | bank tr                                                                                                    | ansaction's po                                                               | sted entries<br>posted entries                                              |                                            | ^ □                                       | > |
| 05/02/2016<br>GL Transa<br>Close<br>Details<br>Q. Open<br>Date                                                                                                   | BTRN<br>ction Detail<br>BB Layout<br>BB Layout<br>Batch I                      | Q Filter Recor                                                   | ds (F3)                                                                       | <br>Description                                                                    | bank t                                                                                                    | ransaction's po<br>ransaction's un<br>ecord No                               | sted entries<br>posted entries<br>Debit                                     | Credit                                     | Debit Units                               |   |
| 05/02/2016<br>GL Transa<br>Close<br>Details<br>Q Open<br>Date<br>05/0                                                                                            | ETRN<br>ction Detail<br>EE Layout<br>Batch 1<br>12/2016 BATCH                  | Q Filter Recor<br>Number Acc<br>-551 100                         | ds (F3)<br>ount ID<br>01-0001-000                                             | Janes<br>Description<br>Wells Fargo - Payr                                         | bank ti bank ti kank ti kank t | ransaction's po<br>ransaction's un<br>ecord No<br>TRN-35                     | sted entries<br>posted entries<br>Debit<br>200.00                           | Credit<br>0.00                             | Debit Units                               |   |
| O5/02/2016<br>GL Transa<br>Close<br>Details<br>Q. Open<br>Date<br>05/0<br>0 05/0                                                                                 | BTRN<br>ction Detail<br>BE Layout<br>Batch 1<br>2/2016 BATCH<br>1/2/2016 BATCH | Q Filter Recor<br>Number Acc<br>-551 100<br>-551 400             | ds (F3)<br>ount ID<br>01-0001-000<br>00-0000-004                              | Jales Description Wells Fargo - Payr Sales                                         | bank ti bank ti bank t | ransaction's po<br>ransaction's un<br>ecord No<br>TRN-35<br>TRN-35           | sted entries<br>posted entries<br>Debit<br>200.00<br>0.00                   | Credit<br>0.00<br>200.00                   | Debit Units 0.0000 0.0000                 |   |
| 05/02/2016<br>GL Transa<br>Close<br>Details<br>Q Open<br>Date<br>05/0<br>05/0                                                                                    | BTRN                                                                           | Q Filter Recor<br>Number Acc<br>-551 100<br>-551 400<br>-551 100 | ds (F3)<br>01-0001-000<br>00-0000-004<br>01-0001-000                          | Jales<br>Description<br>Wells Fargo - Payr<br>Sales<br>Wells Fargo - Payr          | bank ti bank ti bank t | ransaction's po<br>ransaction's un<br>ecord No<br>TRN-35<br>TRN-35           | sted entries<br>posted entries<br>Debit<br>200.00<br>0.00<br>0.00           | Credit<br>0.00<br>200.00                   | Debit Units 0.0000 0.0000 0.0000          |   |
| 05/02/2016           GL Transa           Close           Details           Q Open           Date           05/00           05/00           05/00           05/00 | BTRN           ction Detail           IIII IIIIIIIIIIIIIIIIIIIIIIIIIIIIIIII    | Q Filter Recor<br>Number Acc<br>-551 100<br>-551 400<br>-551 400 | ds (F3)<br>ount ID<br>01-0001-000<br>00-0000-004<br>01-0001-000<br>00-0000-00 | Jakes<br>Description<br>Wells Fargo - Payr<br>Sales<br>Wells Fargo - Payr<br>Sales | bank t<br>bank t<br>oli B<br>oli B<br>b                                                                                                    | ransaction's po<br>ransaction's un<br>ecord No<br>TRN-35<br>TRN-35<br>TRN-35 | sted entries<br>posted entries<br>Debit<br>200.00<br>0.00<br>0.00<br>200.00 | Credit<br>0.00<br>200.00<br>200.00<br>0.00 | Debit Units<br>0.0000<br>0.0000<br>0.0000 |   |

If you open the Account assigned for the bank account used in the bank transaction, the Ending Balance field at the bottom will show the same amount shown in the unposted bank transaction. Bank Transa ons - BTRN-35 

|              |                                            | New Save                     | Search Delet                    | e Undo P           | ost Dup          | olicate Reca               |                        |                         |                  |            |          |                         |       |            |       |
|--------------|--------------------------------------------|------------------------------|---------------------------------|--------------------|------------------|----------------------------|------------------------|-------------------------|------------------|------------|----------|-------------------------|-------|------------|-------|
|              |                                            | Details A                    | udit Log (7)                    |                    | Balanc           | .p.                        | 2 548 67 0             | urrend                  |                  | Record No: | RTRN     | 1.35                    | _     |            |       |
| GL A<br>Prin | i <b>ccount Detail -</b><br>It Search Tran | 10001-0001-00                | 10<br>Journal Export            | - Close            |                  |                            | 2,540.07               |                         | , <u>0</u> ,     |            | 5110     | 55                      |       | ^          | □ >   |
| Aci<br>Aci   | tails<br>count ld: 100<br>count Group: A   | 001-0001-000<br>sset         |                                 |                    | Descrip<br>Openi | ition:<br>ng Balance:      | Wells Fargo            | - <b>Payro</b><br>48.67 | II<br>From Date: | 05/01/2016 |          | Date Range:<br>To Date: | 05/31 | /2016      | ~     |
| ٩            | Open 🗄 Layo<br>Date                        | out Q, Filt<br>Source System | er Records (F3)<br>Batch Number | Record No          |                  | Transaction                | Description            |                         | Debit            | Credit     |          | Debit Units             | C     | redit Unit | s     |
|              | 05/02/2016                                 | BTRN<br>BTRN                 | BATCH-551<br>BATCH-551          | BTRN-35<br>BTRN-35 |                  | Wells Fargo<br>Wells Fargo | - Payroll<br>- Payroll |                         | 200.00           | 0.<br>200. | 00<br>00 | 0.0000                  |       | 0.00       | 00    |
| 4            |                                            |                              |                                 |                    |                  |                            |                        |                         | 0.00             | 0          | 20       | 0.000                   |       |            | •     |
|              |                                            |                              |                                 |                    |                  |                            |                        |                         | 0.00             | En         | ding     | Balance:                |       | 2,5        | 48.67 |
| ?            |                                            | Ready                        |                                 |                    |                  |                            |                        |                         |                  |            | 1        | Page                    | 1     | of 1 D     |       |

b. Bank Accounts screen > Balance field for the selected bank account will be updated with the unposted Bank Transaction. That same amount matches that of the unposted Bank Transaction > Balance field.

| Bank Accounts - | Wells Fargo Indiana           |                          |                            |   |
|-----------------|-------------------------------|--------------------------|----------------------------|---|
| New Save Se     | arch Delete Undo Bank MICR Ch | eck Audit Reconciliation | Register Close             |   |
| Details Audit   | Log (4)                       |                          |                            |   |
| Bank Name:      | Wells Fargo Indiana           |                          | GL Accounts                |   |
| Account No:     | 113322                        | Currency: USD 🗸          | GL Account: 10001-0001-000 | ~ |
| Balance:        | 2,548.6                       | 57 Active: 🗸             |                            |   |

c. In the **Bank Account Register** for the Bank Account used, it backs out the bank transaction as if it was never there to begin with. **Balanc** e field matches that of the unposted Bank Transaction > Balance field.

| Bank Account I | Register            |                |                     |              |          |           |              |            |                  | ^ □ X      |
|----------------|---------------------|----------------|---------------------|--------------|----------|-----------|--------------|------------|------------------|------------|
| Print Reconcil | iation Export To Ex |                |                     |              |          |           |              |            |                  |            |
| Details        |                     |                |                     |              |          |           |              |            |                  |            |
| Bank Account:  | 113322              | ~              | Bank Name: Wells F  | argo Indiana |          |           |              | Balance    |                  | 2,548.67   |
| Q. Filter Red  | cords (F3)          |                |                     |              |          |           |              |            |                  |            |
| Check Date     | Number              | Record No      | Payee or Payor      | Payment      | Deposit  | Balance   | Clear        | Clear Date | Transaction Type | Memo       |
| 03/31/2016     |                     | MCHK-15        |                     | 47.99        |          | -47.99    |              |            | Misc Checks      |            |
| 04/13/2016     |                     | BDEP-50        |                     |              | 1,515.20 | 1,467.21  |              |            | Bank Deposit     |            |
| 04/13/2016     | 0000003             | MCHK-17        |                     | 100.00       |          | 1,367.21  |              |            | Misc Checks      |            |
| 04/13/2016     | 00000005            | <u>РСНК-47</u> | Jacob B Costa       | 2,467.74     |          | -1,100.53 |              |            | Paycheck         |            |
| 04/13/2016     |                     | PCHK-45        | Carolyn R Frahm     | 1,162.30     |          | -2,262.83 |              |            | Paycheck         |            |
| 04/15/2016     | 0000002             | MCHK-18        |                     | 10.00        |          | -2,272.83 | $\checkmark$ | 04/21/2016 | Misc Checks      |            |
| 04/28/2016     | 0000004             | PAY-93         | Apple Spice Sales   | 25.00        |          | -2,297.83 |              |            | AP Payment       |            |
| 04/29/2016     |                     | BDEP-67        |                     |              | 5,000.00 | 2,702.17  |              |            | Bank Deposit     |            |
| 04/29/2016     |                     | BTRN-26        |                     |              | 50.00    | 2,752.17  |              |            | Bank Transaction |            |
| 04/29/2016     | 0000006             | MCHK-19        | payee 101           | 55.00        |          | 2,697.17  |              |            | Misc Checks      |            |
| 04/29/2016     | Voided-000000       | PAY-94         | Brown Brother Farms | 19.00        |          | 2,678.17  | $\checkmark$ | 04/30/2016 | AP Payment       | Void       |
| 04/29/2016     | 0000008             | PAY-97         | Northern Propane    | 148.50       |          | 2,529.67  |              |            | AP Payment       |            |
| 04/30/2016     | Voided-000000       | PAY-94V        | Brown Brother Farms |              | 19.00    | 2,548.67  | $\checkmark$ | 04/30/2016 | Void Check       | Void Trans |
|                |                     |                |                     |              |          |           |              |            |                  |            |
| 000            | Ready               |                |                     |              |          |           |              |            |                  |            |

d. In the Bank Reconciliation > Payments and Debits panel for the Bank Account used, it backs out the bank transaction as if it was never there to begin with. Bank Account Balance field matches that of the unposted Bank Transaction > Balance field.

| Details Attachments (0)                |                  |                  |           |      |       |        |            |        |                    |          |            |                    |       |
|----------------------------------------|------------------|------------------|-----------|------|-------|--------|------------|--------|--------------------|----------|------------|--------------------|-------|
| Bank Account: Statement Date:          | Bank Name:       |                  |           | G/L  | Acco  | ount:  |            |        | G/L Balance:       |          | Bank &     | G/L Balance Differ | ence: |
| 113322 ~ 05/02/2016                    | Wells Fargo Indi | ana              |           | 10   | 001-0 | 0001-  | 000        |        |                    | 2,548.67 |            |                    | 0.00  |
| 7 Payments and Debits                  |                  |                  |           | 3    | Depo  | sits a | and Credit | ts     |                    |          |            |                    |       |
| 🖉 Clear All 🗌 Clear None 🕂 Add 🔡 Layou | it 🔍 Filter Re   | cords (F3)       |           | V    | Clea  | ir All | 🗌 Clear I  | None   | + Add BB Layou     | a l      | Filter Reo | ords (F3)          |       |
| Clear Date Number                      | Payee            | Transaction Type | Payme     |      | Clea  | ar D   | ate        | Num    | ber                | Payor    |            | Transaction Type   | Depos |
| Q 03/31/201                            |                  | Misc Checks      | 47.9      | Q    |       | 0      | 4/13/201   |        |                    |          |            | Bank Deposit       | 1,51  |
| Q 04/13/201 00000003                   |                  | Misc Checks      | 100       | Q    |       | 0      | 4/29/201   |        |                    |          |            | Bank Deposit       | 5,00  |
| Q 04/13/201 00000005                   | Jacob B Costa    | Paycheck         | 2,46      | Q    |       | 0      | 4/29/201   |        |                    |          |            | Bank Transaction   | 50.0  |
| Q 04/13/201                            | Carolyn R Frahm  | Paycheck         | 1,16      |      |       |        |            |        |                    |          |            |                    |       |
| Q 🗌 04/28/201 00000004                 | Apple Spice Sal  | AP Payment       | 25.0      |      |       |        |            |        |                    |          |            |                    |       |
| Q 04/29/201 00000006                   | payee 101        | Misc Checks      | 55.0      |      |       |        |            |        |                    |          |            |                    |       |
| Q 🗌 04/29/201 00000008                 | Northern Propa   | AP Payment       | 148       |      |       |        |            |        |                    |          |            |                    |       |
| 4                                      |                  |                  | ×.        | 4    |       |        |            |        |                    |          |            |                    | E F   |
| 0 Payment                              | s Cleared:       |                  | 0.00      |      |       |        |            |        | 0 Deposits         | Cleared: |            |                    | 0.00  |
| Prior Reconciliation Ending Balance -  | Cleared Payments | +                | Cleared   | Dep  | osits |        | = End      | ding B | alance Per Reconci | liation  |            |                    |       |
| 0.00                                   |                  | 0.00             |           |      |       | (      | 0.00       |        |                    | 0.00     |            |                    |       |
| Bank Statement Ending Balance - U      | ncleared Payment | s + L            | Incleared | d De | posit | 5      | - E        | Bar    | nk Account Balance |          |            | Difference         |       |
| 0                                      | 4                | ,006.53          |           |      |       | 6,565  | 5.20       |        | 2,                 | 548.67   |            |                    | 10.00 |
| ⑦ ① ♀ 	 Ready                          |                  |                  |           |      |       |        |            |        |                    |          |            |                    |       |

Unposting a transaction means reversing the previously posted transaction and such reverses the entries posted in the GL Account Details. This allows you with a way to make a correction on the posted transaction at a later time. In essence, this backs out the transaction from your GL Account Details like it was never there to begin with. The difference is that the GL Account Details will still keep a record of the posted and unposted transactions so that you have a type of audit trail showing the history of that transaction.

Under certain circumstances you may not be able to unpost a transaction due to a variety of reasons listed below.

- There is no Fiscal Year created for the date you are trying to unpost the transaction .
- You have closed your periods in the Fiscal Year screen for the date you are trying to unpost the transaction .

 The transaction you are to unpost is not originally created by you and Allow User to only Post Transactions they created checkbox is checked in the User Security screen.

| ntity - IRI |            | 1          | 001001    |           |               |               |
|-------------|------------|------------|-----------|-----------|---------------|---------------|
| lew Sav     | e Search   | Refresh    | Delete    | Undo      | Additional 🝷  | Archived Re   |
| Entity      | Jser Cor   | nments (0) | Attach    | ments (0  | ) Custom      | Audit Log (2) |
| Detail      | User Roles | Externa    | l Module  | Regis     | tered Compute | ers           |
| Usernan     | ne:        | irelyadmi  | n         |           |               |               |
| Title:      |            |            |           |           |               |               |
| Contact     | Method:    |            |           |           |               | ~             |
| Departm     | ient:      |            |           |           |               |               |
|             |            |            |           |           |               |               |
| User O      | ptions     |            |           |           |               |               |
| Maxi        | mum Num    | ber of Ori | gin Scree | ens Allov | ved           | 3             |
|             | low User t | o only Pos | t Transac | tions th  | ey created    |               |
| e Bank      | Transacti  | ion had b  | een cle   | ared.     |               |               |

The following will guide you on how to unpost a previously posted bank transaction.

1. Open the posted Bank Transaction you want to unpost.

|               | ions - BTRN-9         |                               |                      |               |                 |       |
|---------------|-----------------------|-------------------------------|----------------------|---------------|-----------------|-------|
| New Save S    | <b>earch</b> Delete U | indo <mark>Unpost Du</mark> p | olicate Recap Close  |               |                 |       |
| Details       |                       |                               |                      |               |                 |       |
| Bank Account: | 253624539656          | Balance:                      | 4,710.57 Currency: U | SD Record No: | BTRN-9          |       |
| ate:          | 02/02/2016            | Type:                         | Bank Transaction     | Debit:        |                 | 10    |
| escription:   | interest expense      | 2                             |                      | Location:     | 0001 - Fort Way | yne   |
| × Remove      | Filter:               | ×Q                            |                      |               |                 |       |
| GL Accour     | nt                    | Description                   |                      | De            | bit             | Credi |
| 72000-000     | 00-000                | Interest Expense              |                      |               | 0.00            | 10    |
|               |                       |                               |                      |               |                 |       |
|               |                       |                               |                      |               |                 |       |
|               |                       |                               | 1                    | 'otal:        | \$0             | \$    |

2. Unpost the transaction. There are 2 ways to unpost a bank transaction. a. On Bank Transactions screen, click **Unpost toolbar button**.

|        | IIK III       | ansacti    | 0113 301 | cen, c |        | 031 1001  | Dai Du | tion. |  |  |  |  |   |   |
|--------|---------------|------------|----------|--------|--------|-----------|--------|-------|--|--|--|--|---|---|
| Bank 1 | <b>Fransa</b> | ctions - l | BTRN-9   |        |        |           |        |       |  |  |  |  | ^ | > |
| New    |               | Search     |          | Undo   | Unpost | Duplicate | Recap  | Close |  |  |  |  |   |   |

| Dank mansactions  | - BIRN-3      |                |                  |                 |               |            |              |       |
|-------------------|---------------|----------------|------------------|-----------------|---------------|------------|--------------|-------|
| New Save Search   | n Delete Undo | Unpost Dupli   | cate Recap Clo   |                 |               |            |              |       |
| Details           |               |                |                  |                 |               |            |              |       |
| Bank Account: 25  | 3624539656    | Balance:       | 4,710.57         | Currency:       | USD           | Record No: | BTRN-9       |       |
| Date: 02/         | 02/2016       | Type:          | Bank Transaction |                 | [             | Debit:     |              | 10.00 |
| Recap Transaction | <b>K</b>      |                |                  |                 |               |            |              | ~ 🗆 X |
| Unpost Close      |               |                |                  |                 |               |            |              |       |
| Datails           |               |                |                  |                 |               |            |              |       |
| Date: 02/02/201   | 6 Descriptio  | D' interest ex | 00050            |                 | Currency      |            | late:        | 1.00  |
| Filter:           | o bescriptio  | interest ex    | pense            |                 | currency      | 030        |              | 1.00  |
| Batch ID          | Record No.    | Accour         | nt ID De         | escription      |               |            | Account Grou | qu    |
| 1 BATCH-327       | BTRN-9        | 10004-         | 0000-000 Th      | iree Rivers - C | Operating - G | r i        | Cash Account | ts    |
| 2 BATCH-327       | BTRN-9        | 72000-         | 0000-000 Int     | terest Expens   | ie i          |            | Other Expens | ses   |
|                   |               |                |                  |                 |               |            |              |       |

| Bank Transactions - BTRN-9    |                                     |              | ~ □ ×                |
|-------------------------------|-------------------------------------|--------------|----------------------|
| New Save Search Delete U      | ndo Post Duplicate Recap Close      |              |                      |
| Details                       |                                     |              |                      |
| Bank Account: 253624539656    | V Balance: 4,700.57 Currency: USD V | Record No: E | 3TRN-9               |
| Date: 02/02/2016              | Type: Bank Transaction 🗸            | Debit:       | 10.00                |
| Description: interest expense | 2                                   | Location: (  | 001 - Fort Wayne 🗸 🗸 |
| × Remove Filter:              | ×Q                                  |              |                      |
| GL Account                    | Description                         | Debi         | t Credit             |
| 72000-0000-000                | Interest Expense                    | 0.           | 00 10.00             |
| Select a GL Account           |                                     |              |                      |
|                               | Total:                              |              | \$0 \$10             |
|                               | 14                                  | 4 Dama       |                      |
| 🕐 ų 🦞 🖂 Ready 🛹               |                                     | ч Page       |                      |

- a. Ready is shown at the left part of the Status bar.
- b. The previously Unposted toolbar button is now labeled as Posted.
- c. The Balance field is now updated with the reverse of transaction, thus taking out the amount of bank transaction from the existing balance.
- d. The entire screen is back as enabled allowing the user to make necessary changes.4. The bank transaction that was unposted then updates the following areas in i21.
  - - a. In the GL Account Detail. You may open any account used from the bank transaction, then select the bank transaction by clicking the checkbox before the Date field and click Transaction Detail toolbar button. That will open the GL Transaction Detail screen, where accounts affected by the unposting of bank deposit are shown.

| GL Account Det                                                                                                    | tail - 72000-0000-000                                                                        |                                                                                    |                                          |                                                                                                    |                                                            |                                     |                                                                                | ^ □ ×                                                                                                    |
|----------------------------------------------------------------------------------------------------|----------------------------------------------------------------------------------------------|------------------------------------------------------------------------------------|------------------------------------------|----------------------------------------------------------------------------------------------------|------------------------------------------------------------|-------------------------------------|--------------------------------------------------------------------------------|----------------------------------------------------------------------------------------------------|
| Print Search                                                                                                    | Fransaction Detail Jo                                                                        | urnal Export                                                                       |                                          |                                                                                                    |                                                            |                                     |                                                                                |                                                                                                    |
| Details                                                                                                    | 1                                                                                            |                                                                                    |                                          |                                                                                                    |                                                            |                                     |                                                                                |                                                                                                    |
| Account ID:                                                                                                    | 72000-0000-000                                                                               | C                                                                                  | Description:                             | Interest Expense                                                                                                    |                                                            | Date Range                          |                                                                                | ~                                                                                                    |
| Account Group                                                                                                    | Other Expenses                                                                               |                                                                                    | ,<br>Doening Balance:                    | 0.00 From                                                                                                    | n Date: 02/01/2016                                         | To Date:                            | 02/29/2016                                                                     |                                                                                                    |
| 0.000                                                                                                    | I avent O Eli-                                                                               | D (E2)                                                                             |                                          |                                                                                                    |                                                            |                                     |                                                                                |                                                                                                    |
| Rate                                                                                                    | Source Syst                                                                                  | latch Number                                                                       | Record No.                               | Transaction Descripti                                                                                                   | n Debit                                                    | Credit                              | Debit Units                                                                    | Credit Units                                                                                                    |
| 02/02/201                                                                                                    | 6 BTRN E                                                                                     | ATCH-327                                                                           | BTRN-9                                   | Interest Expense                                                                                                    | 0.00                                                       | 10.00                               | 0.0000                                                                         | 0.0000                                                                                                    |
| 02/02/201                                                                                                    | 6 BTRN B                                                                                     | ATCH-327                                                                           | BTRN-9                                   | Interest Expense                                                                                                    | 10.00                                                      | 0.00                                | 0.0000                                                                         | 0.0000                                                                                                    |
| GL Transaction                                                                                                    | Detail                                                                                       |                                                                                    |                                          |                                                                                                    |                                                            |                                     |                                                                                | ΛΠΧ                                                                                                    |
|                                                                                                    |                                                                                              | •                                                                                  |                                          |                                                                                                    |                                                            |                                     |                                                                                |                                                                                                    |
| Cloco                                                                                                    |                                                                                              |                                                                                    |                                          |                                                                                                    |                                                            |                                     |                                                                                |                                                                                                    |
| Close                                                                                                    |                                                                                              |                                                                                    |                                          |                                                                                                    |                                                            | 1.1                                 | 1 1 1 1                                                                        |                                                                                                    |
| Close                                                                                                    |                                                                                              |                                                                                    |                                          |                                                                                                    | k                                                          | ank transactio                      | n's posted entr                                                                | ies                                                                                                    |
| Close<br>Details                                                                                                    | Layout Q Filter                                                                              | Records (F3)                                                                       |                                          |                                                                                                    | k<br>k                                                     | oank transactio<br>oank transactio  | n's posted entri<br>n's unposted e                                             | ies<br>ntries                                                                                                    |
| Close Details Q. Open 8 Date                                                                                                    | Layout Q Filter<br>Batch Number                                                              | Records (F3)                                                                       |                                          | Description                                                                                                    | Record N                                                   | oank transaction<br>oank transactio | n's posted entri<br>n's unposted en<br>Debit                                   | ies<br>ntries<br><sup>Credit</sup> Det                                                                                                    |
| Close Details Q Open 8 Date 02/02/201                                                                                                    | Layout Q Filter<br>Batch Number<br>6 BATCH-327                                               | Records (F3)<br>Account ID<br>10004-0000                                           | 0-000                                    | Description<br>Three Rivers - Operating - Gr                                                                            | Record M<br>BRN-9                                          | oank transaction<br>oank transactio | n's posted entr<br>n's unposted er<br>Debit<br>10.00                           | ies<br>ntries<br>Credit Det<br>0.00                                                                                                    |
| Close                                                                                                    | Layout Q. Filter<br>Batch Number<br>6 BATCH-327<br>6 BATCH-327                               | Records (F3)<br>Account ID<br>10004-0000<br>72000-0000                             | 0-000 · ·                                | Description<br>Three Rivers - Operating - Gr<br>Interest Expense                                                        | Record N<br>BTRN-9<br>BTRN-9                               | oank transaction<br>oank transactio | n's posted entri<br>n's unposted en<br>Debit<br>10.00<br>0.00                  | ies<br>ntries<br>Credit Det<br>0.00<br>10.00                                                                                                    |
| Close  Details  Q. Open 88  Date  02/02/201  02/02/201  02/02/201  02/02/201  02/02/201  02/02/201  02/02/201  02/02/201  02/02/201  02/02/201  02/02/201  02/02/201  02/02/201  02/02/201  02/02/201  02/02/201  02/02/201  02/02/201  02/02/201  02/02/201  02/02/201  02/02/201  02/02/201  02/02/201  02/02/201  02/02/201  02/02/201  02/02/201  02/02/201  02/02/201  02/02/201  02/02/201  02/02/201  02/02/201  02/02/201  02/02/201  02/02/201  02/02/201  02/02/201  02/02/201  02/02/201  02/02/201  02/02/201  02/02/201  02/02/201  02/02/201  02/02/201  02/02/201  02/02/201  02/02/201  02/02/201  02/02/201  02/02/201  02/02/201  02/02/201  02/02/201  02/02/201  02/02/201  02/02/201  02/02/201  02/02/201  02/02/201  02/02/201  02/02/201  02/02/201  02/02/201  02/02/201  02/02/201  02/02/201  02/02/201  02/02/201  02/02/201  02/02/201  02/02/201  02/02/201  02/02/201  02/02/201  02/02/201  02/02/201  02/02/201  02/02/201  02/02/201  02/02/201  02/02/201  02/02/201  02/02/201  02/02/201  02/02/201  02/02/201  02/02/201  02/02/201  02/02/201  02/02/201  02/02/201  02/02/201  02/02/201  02/02/201  02/02/201  02/02/201  02/02/201  02/02/201  02/02/201  02/02/201  02/02/201  02/02/201  02/02/201  02/02/201  02/02/201  02/02/201  02/02/201  02/02/201  02/02/201  02/02/201  02/02/201  02/02/201  02/02/201  02/02/201  02/02/201  02/02/201  02/02/201  02/02/201  02/02/201  02/02/201  02/02/201  02/02/201  02/02/201  02/02/201  02/02/201  02/02/201  02/02/201  02/02/201  02/02/201  02/02/201  02/02/201  02/02/201  02/02/201  02/02/201  02/02/201  02/02/201  02/02/201  02/02/201  02/02/201  02/02/201  02/02/201  02/02/201  02/02/201  02/02/201  02/02/201  02/02/201  02/02/201  02/02/201  02/02/201  02/02/201  02/02/201  02/02/201  02/02/201  02/02/201  02/02/201  02/02/201  02/02/201  02/02/201  02/02/201  02/02/201  02/02/201  02/02/201  02/02/201  02/02/201  02/02/201  02/02/201  02/02/201  02/02/201  02/02/201  02/02/201  02/02/201  02/02/201  02/02/201  02/02/201  02/02/02  02/02/02  02/02/02  02/02/201 02/02/201  02/02/201  02/ | Layout Q. Filter<br>Batch Number<br>6 BATCH-327<br>6 BATCH-327<br>6 BATCH-327                | Records (F3)<br>Account ID<br>10004-0000<br>10004-0000                             | 0-000                                    | Description<br>Three Rivers - Operating - Gr<br>Interest Expense<br>Three Rivers - Operating - Gr                       | Record N<br>BTRN-9<br>BTRN-9<br>BTRN-9<br>BTRN-9           | oank transaction<br>oank transactio | n's posted entri<br>n's unposted en<br>10.00<br>0.00<br>0.00                   | ies<br>Credit Det<br>0.00<br>10.00<br>10.00                                                                                                    |
| Close Details Q. Open BB Date 02/02/201 02/02/201 02/02/201 02/02/201 02/02/201 02/02/201                                                                                                    | Layout Q. Filter<br>Batch Number<br>6 BATCH-327<br>6 BATCH-327<br>6 BATCH-327<br>6 BATCH-327 | Records (F3)<br>Account ID<br>10004-0000<br>72000-0000<br>10004-0000<br>72000-0000 | 0-000<br>0-000<br>0-000<br>0-000         | Description<br>Three Rivers - Operating - Gr<br>Interest: Expense<br>Three Rivers - Operating - Gr<br>Interest: Expense | Record P<br>BTRN-9<br>BTRN-9<br>BTRN-9<br>BTRN-9<br>BTRN-9 | oank transaction<br>oank transactio | n's posted entri<br>n's unposted en<br>Debit<br>10.00<br>0.00<br>0.00<br>10.00 | ies<br>ntries<br>Credit Det<br>0.00<br>10.00<br>0.00                                                                                                    |
| Close  Details  Q. Open B: Date 02/02/201 02/02/201 02/02/02 02/02/00 02/02/02 02/02/00 02/02/00 02/00 02/00  | Layout Q. Filter<br>Batch Number<br>6 BATCH-327<br>6 BATCH-327<br>6 BATCH-327<br>6 BATCH-327 | Records (F3)<br>Account ID<br>10004-0000<br>72000-0000<br>10004-0000<br>72000-0000 | 3-000 T<br>3-000 T<br>3-000 T<br>3-000 T | Description<br>Three Rivers - Operating - Gr<br>Interest Expense<br>Interest Expense                                    | Record P<br>BTRN-9<br>BTRN-9<br>BTRN-9                     | oank transactio<br>oank transactio  | n's posted entri<br>Debit<br>10.00<br>0.00<br>10.00                            | ies<br>htries<br>Credit Det<br>0.00<br>10.00<br>0.00<br>0.00                                                                                                    |
| Close                                                                                                    | Layout Q. Filter<br>Batch Number<br>6 BATCH-327<br>6 BATCH-327<br>6 BATCH-327<br>6 BATCH-327 | Records (F3)<br>Account ID<br>10004-0000<br>72000-0000<br>10004-0000<br>72000-0000 | 0-000 7<br>0-000<br>0-000 7<br>0-000     | Description<br>Three Rivers - Operating - Gr<br>Interest Expense<br>Three Rivers - Operating - Gr<br>Interest Expense   | Record N<br>BTRN-9<br>BTRN-9<br>BTRN-9                     | oank transactio<br>oank transactio  | n's posted entri<br>Debit<br>10.00<br>0.00<br>10.00                            | ies<br>Credit Det<br>0.00<br>10.00<br>0.00                                                                                                    |
| Close                                                                                                    | Eayout Q. Filter<br>Batch Number<br>6 BATCH-327<br>6 BATCH-327<br>6 BATCH-327<br>6 BATCH-327 | Records (F3)<br>Account ID<br>10004-0000<br>72000-0000<br>10004-0000<br>72000-0000 | 3-000 °<br>3-000 °<br>3-000 °            | Description<br>Three Rivers - Operating - Gr<br>Interest Expense<br>Three Rivers - Operating - Gr<br>Interest Expense   | Record h<br>BTRN-9<br>BTRN-9<br>BTRN-9                     | oank transactio<br>oank transactio  | n's posted entri<br>n's unposted en<br>Debit<br>10.00<br>0.00<br>10.00         | es  Credit  0.00  10.00  0.00  0.00  0.00  0.00  0.00  0.00  0.00  0.00  0.00  0.00  0.00  0.00  0.00  0.00  0.00  0.00  0.00  0.00  0.00  0.00  0.00  0.00  0.00  0.00  0.00  0.00  0.00  0.00  0.00  0.00  0.00  0.00  0.00  0.00  0.00  0.00  0.00  0.00  0.00  0.00  0.00  0.00  0.00  0.00  0.00  0.00  0.00  0.00  0.00  0.00  0.00  0.00  0.00  0.00  0.00  0.00  0.00  0.00  0.00  0.00  0.00  0.00  0.00  0.00  0.00  0.00  0.00  0.00  0.00  0.00  0.00  0.00  0.00  0.00  0.00  0.00  0.00  0.00  0.00  0.00  0.00  0.00  0.00  0.00  0.00  0.00  0.00  0.00  0.00  0.00  0.00  0.00  0.00  0.00  0.00  0.00  0.00  0.00  0.00  0.00  0.00  0.00  0.00  0.00  0.00  0.00  0.00  0.00  0.00  0.00  0.00  0.00  0.00  0.00  0.00  0.00  0.00  0.00  0.00  0.00  0.00  0.00  0.00  0.00  0.00  0.00  0.00  0.00  0.00  0.00  0.00  0.00  0.00  0.00  0.00  0.00  0.00  0.00  0.00  0.00  0.00  0.00  0.00  0.00  0.00  0.00  0.00  0.00  0.00  0.00  0.00  0.00  0.00  0.00  0.00  0.00  0.00  0.00  0.00  0.00  0.00  0.00  0.00  0.00  0.00  0.00  0.00  0.00  0.00  0.00  0.00  0.00  0.00  0.00  0.00  0.00  0.00  0.00  0.00  0.00  0.00  0.00  0.00  0.00  0.00  0.00  0.00  0.00  0.00  0.00  0.00  0.00  0.00  0.00  0.00  0.00  0.00  0.00  0.00  0.00  0.00  0.00  0.00  0.00  0.00  0.00  0.00  0.00  0.00  0.00  0.00  0.00  0.00  0.00  0.00  0.00  0.00  0.00  0.00  0.00  0.00  0.00  0.00  0.00  0.00  0.00  0.00  0.00  0.00  0.00  0.00  0.00  0.00  0.00  0.00  0.00  0.00  0.00  0.00  0.00  0.00  0.00  0.00  0.00  0.00  0.00  0.00  0.00  0.00  0.00  0.00  0.00  0.00  0.00  0.00  0.00  0.00  0.00  0.00  0.00  0.00  0.00  0.00  0.00  0.00  0.00  0.00  0.00  0.00  0.00  0.00  0.00  0.00  0.00  0.00  0.00  0.00  0.00  0.00  0.00  0.00  0.00  0.00  0.00  0.00  0.00  0.00  0.00  0.00  0.00  0.00  0.00  0.00  0.00  0.00  0.00  0.00  0.00  0.00  0.00  0.00  0.00  0.00  0.00  0.00  0.00  0.00  0.00  0.00  0.00  0.00  0.00  0.00  0.00  0.00  0.00  0.00  0.00  0.00  0.00  0.00  0.00  0.00  0.00  0.00  0.00  0.00  0.00  0.00  0.00  0.00  0.00  0.00  0.00  0.00  0.00  0.00 |
| Close                                                                                                    | Layout Q. Filter<br>Batch Number<br>6 BATCH-327<br>6 BATCH-327<br>6 BATCH-327<br>6 BATCH-327 | Records (F3)<br>Account ID<br>10004-0000<br>72000-0000<br>72000-0000<br>72000-0000 | 0-000<br>0-000<br>0-000<br>0-000         | Description<br>Three Rivers - Operating - Gr<br>Interest Expense<br>Three Rivers - Operating - Gr<br>Interest Expense   | ETRN-9                                                     | oank transactio<br>oank transactio  | n's posted entri<br>n's unposted en<br>Debit<br>10.00<br>0.00<br>10.00         | ies  Credit  0.00  10.00  0.00  0.00                                                                                                    |

If you open the Account assigned for the bank account used in the bank transaction, the Ending Balance field at the bottom will show the same amount shown in the unposted bank transaction.

|       | Ban Ban                                                                                                    | ik Transactio | ns - BIKN-9         | ^ □ ×             |                               |            |             |             |              |  |  |  |
|-------|----------------------------------------------------------------------------------------------------|---------------|---------------------|-------------------|-------------------------------|------------|-------------|-------------|--------------|--|--|--|
|       | New Ne                                                                                                    | w Save Sea    | arch Delete Undo    | o Post Duplicate  |                               |            |             |             |              |  |  |  |
|       | 88 Lay                                                                                                    | etails        |                     |                   |                               |            |             |             |              |  |  |  |
|       | Re                                                                                                    |               |                     |                   |                               |            |             | Amoun       | t            |  |  |  |
|       | Bank Account: (255624539656 V Balance: 4,/ULS/ Currency: USD V Kecord No: BTRN-9 100.00                                                                                                    |               |                     |                   |                               |            |             |             |              |  |  |  |
| GL A  | L Account Detail - 10004-0000-000                                                                                                    |               |                     |                   |                               |            |             |             |              |  |  |  |
| Print | Print Search Transaction Detail Journal Export - Close                                                                                                    |               |                     |                   |                               |            |             |             |              |  |  |  |
|       | The second transition of the second second |               |                     |                   |                               |            |             |             |              |  |  |  |
| Det   | ails                                                                                                    |               |                     |                   |                               |            |             |             |              |  |  |  |
| Acco  | unt ID:                                                                                                    | 10004-0000-   | 000                 | Description:      | Three Rivers - Operating - Gr |            | Date Range: |             | ~            |  |  |  |
| Acco  | unt Group:                                                                                                    | Cach Accourt  |                     | Doening Balance   | 0.00 From Date:               | 02/01/2016 | To Date:    | 02/20/2016  |              |  |  |  |
| 71000 | ant oroup.                                                                                                    | cash Account  | 15                  | sperning balance. | 0.00 11011104(c.              | 02/01/2010 | i lo bate.  | 02/25/2010  |              |  |  |  |
| Q,    | Open 🔠 L                                                                                                    | ayout Q       | Filter Records (F3) |                   |                               |            |             |             |              |  |  |  |
|       | Date                                                                                                    | Source Sys    | t Batch Number      | Record No         | Transaction Description       | Debit      | Credit      | Debit Units | Credit Units |  |  |  |
|       | 02/01/2016                                                                                                    | BDEP          | BATCH-295           | BDEP-1            | Three Rivers - Operatin       | 4,900.00   | 0.00        | 0.0000      | 0.00 🔶       |  |  |  |
|       | 02/01/2016                                                                                                    | BTRN          | BATCH-296           | BTRN-4            | Three Rivers - Operatin       | 150.00     | 0.00        | 0.0000      | 0.00         |  |  |  |
|       | 02/01/2016                                                                                                    | BTFR          | BATCH-297           | BTFR-1            | Three Rivers - Operatin       | 1,050.00   | 0.00        | 0.0000      | 0.00         |  |  |  |
|       | 02/01/2016                                                                                                    | MCHK          | BATCH-298           | MCHK-1            | Three Rivers - Operatin       | 0.00       | 350.00      | 0.0000      | 0.00         |  |  |  |
|       | 02/01/2016                                                                                                    | BTRN          | BATCH-299           | BTRN-5            | Three Rivers - Operatin       | 0.00       | 50.00       | 0.0000      | 0.00         |  |  |  |
|       | 02/01/2016                                                                                                    | AP            | BATCH-301           | PAY-6             |                               | 0.00       | 150.00      | 0.0000      | 0.00         |  |  |  |
|       | 02/01/2016                                                                                                    | PCHK          | BATCH-302           | PCHK-24           | Three Rivers - Operatin       | 0.00       | 3,012.48    | 0.0000      | 0.00 🖕       |  |  |  |
| -     |                                                                                                    |               |                     |                   |                               |            |             |             | <u>۲</u>     |  |  |  |
|       |                                                                                                    |               |                     |                   |                               | 14,900.00  | 10,199.43   | 0.000       | 0.000        |  |  |  |
|       |                                                                                                    |               |                     |                   |                               |            | Ending Bal  | ance:       | 4,700.57     |  |  |  |
| ?     | 0 9 E                                                                                                    | Ready         |                     |                   |                               |            | 14 4        | Page 1      | of 1 🕨 🕅     |  |  |  |

b. Bank Accounts screen > Balance field for the selected bank account will be updated with the unposted Bank Transaction. That same amount matches that of the unposted Bank Transaction > Balance field.

| Bank Accounts - Three Rivers Federal Credit Union |                                                                     |   |   |  |  |  |  |  |  |  |  |
|---------------------------------------------------|---------------------------------------------------------------------|---|---|--|--|--|--|--|--|--|--|
| New Save Se                                       | rch Delete Undo Bank MICR Check Audit Reconciliation Register Close |   |   |  |  |  |  |  |  |  |  |
| Details                                           |                                                                     |   |   |  |  |  |  |  |  |  |  |
| Bank Name:                                        | Three Rivers Federal Credit Union GL Accounts                       |   | 1 |  |  |  |  |  |  |  |  |
| Account No:                                       | 253624539656 Currency: USD V GL Account: 10004-0000-000             | ~ |   |  |  |  |  |  |  |  |  |
| Balance:                                          | 4,700.57 Active:                                                    |   |   |  |  |  |  |  |  |  |  |

c. In the **Bank Account Register** for the Bank Account used, it backs out the bank transaction as if it was never there to begin with. **Balanc** e field matches that of the unposted Bank Transaction > Balance field.

| nk Account: | 253624539656 | ,         | Bank Name: Three R | ivers Federal Cred | it Union  |          |       | Balance:   |                  | 4,700    |
|-------------|--------------|-----------|--------------------|--------------------|-----------|----------|-------|------------|------------------|----------|
| Filter Rec  | ords (F3)    |           |                    |                    |           |          |       |            |                  |          |
| heck Date   | Number       | Record No | Payee or Payor     | Payment            | Deposit   | Balance  | Clear | Clear Date | Transaction Type | Memo     |
| 2/01/2016   |              | BDEP-1    |                    |                    | 4,900.00  | 4,900.00 |       |            | Bank Deposit     |          |
| 2/01/2016   | 0000001      | MCHK-1    |                    | 350.00             |           | 4,550.00 |       |            | Misc Checks      |          |
| 2/01/2016   |              | PCHK-24   | Brian J Quam       | 3,012.48           |           | 1,537.52 |       |            | Direct Deposit   |          |
| 2/01/2016   | 00001000     | PAY-6     | Frito-Lay          | 150.00             |           | 1,387.52 |       |            | AP Payment       |          |
| /02/2016    | 00001001     | PCHK-27   | Carolyn R Frahm    | 1,162.30           |           | 225.22   |       |            | Paycheck         |          |
| /02/2016    | 00001002     | PCHK-28   | Elizabeth I Keeler | 1,162.30           |           | -937.08  |       |            | Paycheck         |          |
| /02/2016    |              | BDEP-3    |                    |                    | 10,000.00 | 9,062.92 |       |            | Bank Deposit     |          |
| /02/2016    | 00001003     | PCHK-29   | Amy C Johnson      | 988.22             |           | 8,074.70 |       |            | Paycheck         |          |
| /02/2016    |              | PCHK-30   | Arica C Skow       | 3,339.13           |           | 4,735.57 |       |            | Direct Deposit   |          |
| /02/2016    |              | BTRN-8    |                    | 35.00              |           | 4,700.57 |       |            | Bank Transaction | interest |

d. In the Bank Reconciliation > Payments and Debits panel for the Bank Account used, it backs out the bank transaction as if it was never there to begin with. Bank Account Balance field matches that of the unposted Bank Transaction > Balance field.

|                                 |                            |                  |          |        |               |             |              |             |            |            |                  | ~ 🗆 ×         |
|---------------------------------|----------------------------|------------------|----------|--------|---------------|-------------|--------------|-------------|------------|------------|------------------|---------------|
|                                 |                            |                  |          |        |               |             |              |             |            |            |                  |               |
| Details Attachments             |                            |                  |          |        |               |             |              |             |            |            |                  |               |
| Bank Account                    | Statement Date             | Bank Name        |          |        |               | G/L Account | t            | G/          | L Balanc   | e          | Bank & G/L Balan | ce Difference |
| 253624539656 ~                  | 02/02/2016 🗐 Three Rive    | n                |          |        |               |             |              |             | 4,700.57   | 7          | 0.00             |               |
| 8 Payments and Debits           |                            |                  | 21       | Deposi | ts and Credit | ts          |              |             |            |            |                  |               |
| 🖉 Clear All 🗌 Clear None 🕂      | Add 🔠 Layout 🛛 🔍 Filter Re |                  | V        | Clear  | All 🗌 Clear I | None + Add  | 88 Layout    | Q,          | Filter Rec | ords (F3)  |                  |               |
| Clear Date Number               | Payee                      | Transaction Type | Payment  |        | Clear         | Date        | Number       |             | Payor      |            | Transaction Type | Deposit       |
| 02/01/2016 000000               | 01                         | Misc Checks      | 350.00   | Q      |               | 02/01/2016  |              |             |            |            | Bank Deposit     | 4,900.00      |
| 02/01/2016                      | Brian J Quam               | Direct Deposit   | 3,012.48 | Q      |               | 02/02/2016  |              |             |            |            | Bank Deposit     | 10,000.00     |
| QC 02/01/2016 000010            | 00 Frito-Lay               | AP Payment       | 150.00   |        |               |             |              |             |            |            |                  |               |
| 02/02/2016 000010               | 01 Carolyn R Frahm         | Paycheck         | 1,162.30 |        |               |             |              |             |            |            |                  |               |
| 02/02/2016 000010               | 02 Elizabeth I Keele       | r Paycheck       | 1,162.30 |        |               |             |              |             |            |            |                  |               |
| 02/02/2016 000010               | 03 Amy C Johnson           | Paycheck         | 988.22   |        |               |             |              |             |            |            |                  |               |
| 02/02/2016                      | Arica C Skow               | Direct Deposit   | 3,339.13 |        |               |             |              |             |            |            |                  |               |
| 02/02/2016                      | interest                   | Bank Transaction | 35.00    |        |               |             |              |             |            |            |                  |               |
|                                 |                            |                  |          |        |               |             |              |             |            |            |                  |               |
|                                 | 0 Payments Cleared         |                  | 0.00     |        |               |             |              | 0           | Deposit    | s Cleared: |                  | 0.00          |
| Prior Reconciliation Ending Bal | lance - Cleared Payn       | nents +          | Cleared  | Dep    | osits         | =           | Ending Balan | ce Per Reco | onciliatio | n          |                  |               |
| Ŭ                               | 0.00                       | 0.00             |          |        |               | 0.00        | 0            |             | (          | 0.00       |                  |               |
| Bank Statement Ending Balar     | nce - Uncleared Pay        | ments +          | Uncleare | d De   | posits        | - []        | Bank A       | ccount Bala | ince       |            | Difference       |               |
|                                 | 0                          | 3,847.82         |          |        | 1             | 4,900.00    |              |             | 4,70       | 0.57       |                  | 6,351.61      |
| 🕐 🗘 🖗 🖂 Ready                   |                            |                  |          |        |               |             |              |             |            | 1          |                  |               |

Unposting a transaction means reversing the previously posted transaction and such reverses the entries posted in the GL Account Details. This allows you with a way to make a correction on the posted transaction at a later time. In essence, this backs out the transaction from your GL Account Details like it was never there to begin with. The difference is that the GL Account Details will still keep a record of the posted and unposted transactions so that you have a type of audit trail showing the history of that transaction.

Under certain circumstances you may not be able to unpost a transaction due to a variety of reasons listed below.

- There is no Fiscal Year created for the date you are trying to unpost the transaction .
- You have closed your periods in the Fiscal Year screen for the date you are trying to unpost the transaction .

• The transaction you are to unpost is not originally created by you and Allow User to only Post Transactions they created checkbox is checked in the User Security screen.

| User Security                                            |  |  |  |  |  |  |  |  |  |  |
|----------------------------------------------------------|--|--|--|--|--|--|--|--|--|--|
| Save Search Undo Change Password Override Password Close |  |  |  |  |  |  |  |  |  |  |
| Settings External Module                                 |  |  |  |  |  |  |  |  |  |  |
| Username: AGADMIN Full Name: AGADMIN                     |  |  |  |  |  |  |  |  |  |  |
| User Options                                             |  |  |  |  |  |  |  |  |  |  |
| Maximum Number of Origin Screens Allowed 5               |  |  |  |  |  |  |  |  |  |  |

• The Bank Transaction had been cleared.

The following will guide you on how to unpost a previously posted bank transaction.

1. Open the posted Bank Transaction you want to unpost.

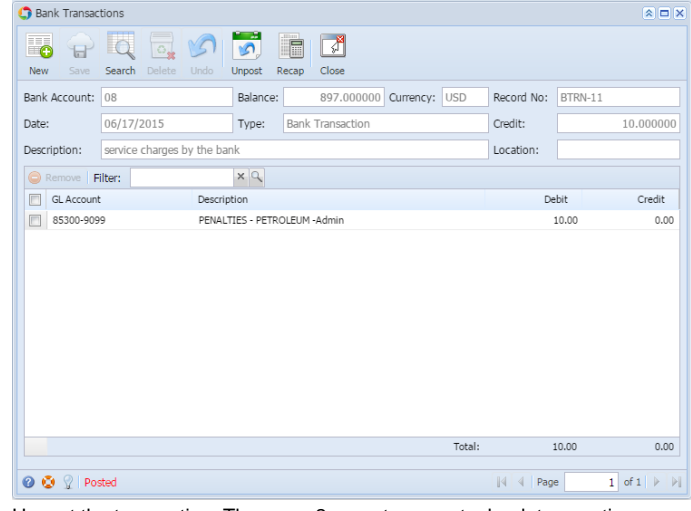

Unpost the transaction. There are 2 ways to unpost a bank transaction.
 a. On Bank Transactions screen, click Unpost toolbar button.

| 🇊 Bank | Transad | tions  |        |   |        |       |       |  |  |  |  | × 🗆 🗙 |
|--------|---------|--------|--------|---|--------|-------|-------|--|--|--|--|-------|
|        | P       | Q      | 0      | 5 | 5      |       | ß     |  |  |  |  |       |
| New    | Save    | Search | Delete |   | Unpost | Recap | Close |  |  |  |  |       |

| tions                             |                                                                                                    |                                                                                                    |                                                                                                    |                                                                                                    |                                                                                                    |                                                                                                    |
|-----------------------------------|----------------------------------------------------------------------------------------------------|----------------------------------------------------------------------------------------------------|----------------------------------------------------------------------------------------------------|----------------------------------------------------------------------------------------------------|----------------------------------------------------------------------------------------------------|----------------------------------------------------------------------------------------------------|
|                                   |                                                                                                    |                                                                                                    |                                                                                                    |                                                                                                    |                                                                                                    |                                                                                                    |
| Search Delete Undo Unpost Recap C |                                                                                                    |                                                                                                    |                                                                                                    |                                                                                                    |                                                                                                    |                                                                                                    |
| 08 Balance: 8                     | 97.000000 Ourrency: USD                                                                                                    | Record No:                                                                                                    | BTRN_11                                                                                                    |                                                                                                    | Amount                                                                                                    |                                                                                                    |
| Deliance. 0                       | currency. Obb                                                                                                    | Necola No.                                                                                                    | DINGTI                                                                                                    |                                                                                                    | 10.00                                                                                                    |                                                                                                    |
| 06/17/2015 Type Bank Tra          | ansaction                                                                                                    | Credit:                                                                                                    | 1                                                                                                    | 0.000000                                                                                                    | 10.00                                                                                                    |                                                                                                    |
| service charges by the bank       |                                                                                                    | Location:                                                                                                    |                                                                                                    |                                                                                                    | 50.00                                                                                                    |                                                                                                    |
|                                   |                                                                                                    |                                                                                                    |                                                                                                    |                                                                                                    | 50.00                                                                                                    |                                                                                                    |
| -ilter:                           |                                                                                                    |                                                                                                    |                                                                                                    |                                                                                                    | 100.00                                                                                                    |                                                                                                    |
| t Description                     |                                                                                                    | Del                                                                                                    | bit                                                                                                    | Credit                                                                                                    | 1,100.00                                                                                                    |                                                                                                    |
| 99 PENALTIES - PETROLEUM -Ad      | min                                                                                                    | 1                                                                                                    | 0.00                                                                                                    | 0.00                                                                                                    | 10.00                                                                                                    |                                                                                                    |
| o Transaction                     |                                                                                                    |                                                                                                    |                                                                                                    |                                                                                                    |                                                                                                    |                                                                                                    |
|                                   |                                                                                                    |                                                                                                    |                                                                                                    |                                                                                                    |                                                                                                    |                                                                                                    |
| F                                 | Search Delete Undo Ungost Recap C<br>08 Balance 8<br>06/17/2015 Type Bank Tra<br>service charges by the bank<br>Filter: X C<br>the Description<br>99 ENALTIES - PETROLEUM -Ad<br>p Transaction | Image: Search Delete Undo Unpoot       Image: Search Delete Undo Unpoot       Image: Search Delete Undo Unpoot         06       Balance       697.000000 Ourrency:       USD         06/17/2015       Type       Bank Transaction         gervice charges by the bank       Elter:       Image: Search Delete Undo         th       Description       9         MALTIES - PETROLEUM - Admin       Image: Search Delete Undo         p       Transaction | close       08     Balance     897.000000     Currency:     USD     Record No:       06/17/2015     Type     Bank Transaction     Credit:       gervice charges by the bank     Location:       Filter:     Image: Colspan="2">Close       08     Balance     897.000000     Currency:     USD     Record No:       06/17/2015     Type     Bank Transaction     Credit:       gervice charges by the bank     Location:     Image: Colspan="2">Image: Colspan="2">Close       08     Balance     897.000000     Currency:     USD     Record No:       06/17/2015     Type     Bank Transaction     Credit:     Image: Colspan="2">Colspan="2">Colspan="2"       06     Description     Description     Description       9     Colspan="2">Colspan="2"       0     Colspan="2"     Colspan="2" | close         08       Balance       897.000000       Currency:       USD       Record No:       BTRN-11         06/17/2015       Type       Bank Transaction       Credit:       10         pervice charges by the bank       Location:       Intervention       Intervention         tt       Destription       Debit       99       ENALITES - PETROLEUM - Admin       10.00         p       Transaction       Undervention       Intervention       Intervention | Close     08     Balance     897.000000     Currency:     USD     Record No:     BTN-11       06/17/2015     Type     Bank Transaction     Credit:     10.000000       pervice charges by the bank     Location:     Image: Credit image: Credit ima | Close         Amount           08         Balance         897.00000         Currency:         USD         Record No:         BTN-11         10.00           06/17/2015         Type         Bank Transaction         Credit:         10.000000         10.00           pervice charges by the bank         Location:         50.00         50.00           filter:         Image: Credit         10.00         100.00           t         Despiption         Debit         Credit           9         LRALTIES - PETROLEUM - Admin         10.00         0.00           p         Transaction         U         10.00 |

| G Bank Transac | tions             |                   |                    |          |            |         |            |
|----------------|-------------------|-------------------|--------------------|----------|------------|---------|------------|
| New Save       | Search Delete     | Undo Post Re      | cap Close          |          |            |         |            |
| Bank Account:  | 08                | ✓ Balance:        | 907.000000 Currenc | y: USD 🛩 | Record No: | BTRN-11 |            |
| Date:          | 06/17/2015        | Type:             | Bank Transaction   | *        | Credit:    |         | 10.000000  |
| Description:   | service charges b | y the bank        |                    |          | Location:  |         | *          |
| C Remove F     | ilter:            | ×Q                |                    |          |            |         |            |
| GL Account     |                   | Description       |                    |          | De         | bit     | Credit     |
| 85300-909      | 19                | PENALTIES - PETRO | DLEUM -Admin       |          | 1          | 10.00   | 0.00       |
| Select a G     | LAccount          |                   |                    |          |            | 0.00    | 0.00       |
|                |                   |                   |                    |          |            |         |            |
|                |                   |                   |                    | Total:   | 1          | .0.00   | 0.00       |
| 🕜 😟 🏆 Rea      | ady 🖌             |                   |                    |          | Id d Page  |         | 1 of 1 🕨 🕅 |

- a. Ready is shown at the left part of the Status bar.
- b. The previously Unposted toolbar button is now labeled as Posted.
- c. The Balance field is now updated with the reverse of transaction, thus taking out the amount of bank transaction from the existing balance.
- d. The entire screen is back as enabled allowing the user to make necessary changes.4. The bank transaction that was unposted then updates the following areas in i21.
  - - a. In the GL Account Detail. You may open any account used from the bank transaction, then select the bank transaction by clicking the checkbox before the Date field and click Transaction Detail toolbar button. That will open the GL Transaction Detail screen, where accounts affected by the unposting of bank deposit are shown.

| 0 | GL Account De | tail                    |                 |                     |                         |                   |                  |                 |              | *            |      |
|---|---------------|-------------------------|-----------------|---------------------|-------------------------|-------------------|------------------|-----------------|--------------|--------------|------|
| - | rint Search   | J<br>Fransaction Detail | Journal Clos    | <b>1</b><br>10      |                         |                   |                  |                 |              |              |      |
| A | count ID: 🔺   | 10122-1002              |                 | Description:        | Sample Cash Account     | A-Warsaw Grain    |                  | Date Range:     |              |              | ~    |
| A | count Group   | Cash Accounts           |                 | Opening Balance:    | 0.000000                | From Date:        | 12/31/1899 🛅     | To Date:        | 12/31/2099   |              |      |
|   | 🔍 View   🛃 L  | ayout + 🍞 🖪             | te Records (F3) |                     |                         |                   |                  |                 |              |              |      |
|   | Date          | Source System           | n Batch Number  | Record No           | Transaction Description | Debit             | Credit           | Debit Units     | Credit Units | Audit Recon  | d    |
| 1 | 06/16/2015    | MCHK                    | AICH-437        | MCHK-2              | Sample Cash Account A   | 0.0               | 0 10.00          | 0.0000          | 0.0000       |              |      |
|   | 06/10/2015    | MCHK                    | BATCH-438       | MCHK-3              | Sample Cash Account A   | 0.0               | 0 20.00          | 0.0000          | 0.0000       |              | - 11 |
|   | 06/16/2015    | MCHK                    | BATCH-439       | MCHK-4              | Sample Cash Account A   | 0.0               | 0 30.00          | 0.0000          | 0.0000       |              | _    |
|   | 06/16/2015    | MCHK                    | BATCH-440       | MCHK-5              | Sample Cash Account A   | 0.0               | 0 40.00          | 0.0000          | 0.0000       |              |      |
|   | 0/16/2015     | BDEP                    | BATCH-442       | BDEP-2              | Sample Cash Account A   | 1,000.0           | 0.00             | 0.0000          | 0.0000       |              |      |
|   | 6/16/2015     | BDEP                    | BATCH-436       | BDEP-2              | Sample Cash Account A   | 1,000.0           | 0 0.00           | 0.0000          | 0.0000       | $\checkmark$ |      |
|   | 06/16/2015    | BDEP                    | BATCA-436       | BDEP-2              | Sample Cash Account A   | 0.0               | 0 1,000.00       | 0.0000          | 0.0000       | $\checkmark$ |      |
| 1 | 06/16/2015    | BDEP                    | BATCH 443       | BDEP-3              | Sample Cash Account A   | 1,500.0           | 0.00             | 0.0000          | 0.0000       | <b>V</b>     |      |
|   | 06/16/2015    | BDEP                    | BATCH-443       | BDEP-3              | Sample Cash Account A   | 0.0               | 0 1,500.00       | 0.0000          | 0.0000       | <b>V</b>     |      |
|   | 06/17/2015    | BTRN                    | BATCH-448       | BTRN-11             | Sample Cash Account A   | 0.0               | 0 10.00          | 0.0000          | 0.0000       |              |      |
| ľ | 06/17/2015    | BTRN                    | BATCH-4-8       | BTRN-11             | Sample Cash Account A   | 10.0              | 0.00             | 0.0000          | 0.0000       | 1            |      |
|   | 06/17/2015    | BTRN                    | BATCH-44        | BTRN-12             | Sample Cash Account A   | 7.0               | 0.00             | 0.0000          | 0.0000       |              | v    |
|   |               | GL Trans                | action Detail   |                     |                         |                   |                  |                 |              | * <b>•</b> × |      |
|   |               |                         |                 |                     |                         |                   | bank transaction | 's nosted entri | 05           |              |      |
|   |               |                         |                 |                     | _                       |                   |                  |                 |              |              | )00  |
| 6 | 😟 🖓 🛛 Read    | Close                   |                 |                     |                         |                   | bank transaction | 's unposted en  | tries        |              | N    |
|   |               | Q View                  | 🏪 Layout 🔹 🂡    | Filter Records (F3) |                         |                   |                  |                 |              |              | P    |
|   |               | Date                    | Batch Nur       | mber Account ID     | Descriptio              | n                 | Record           | No              | Debit        | Credit       |      |
|   |               | 06/17/                  | 2015 BATCH-4-   | 48 85300-9099       | PENALTIE                | S - PETROLEUM -Ad | dmin BTRN-1      | 11              | 10.00        | 0.00         |      |
|   |               | 06/17/                  | 2015 BATCH-4    | 48 85300-9099       | PENALTIE                | 5 - PETROLEUM -Ad | dmin BTRN-1      | 11              | 0.00         | 10.00        |      |
|   |               | 06/17/                  | 2015 BATCH-4-   | 48 10122-1002       | Sample Ca               | ash Account A-War | saw Grain BTRN-1 | 11              | 0.00         | 10.00        |      |
|   |               | 06/17/                  | 2015 BATCH-4    | 48 10122-1002       | Sample Ca               | ash Account A-War | saw Grain BTRN-1 | 11              | 10.00        | 0.00         |      |

If you open the Account assigned for the bank account used in the bank transaction, the Ending Balance field at the bottom will show the same amount shown in the unposted bank transaction.

|              |             | 0                  | Bank Transac  | tions              |                                  |                  |                   |                  | * • ×              |              |
|--------------|-------------|--------------------|---------------|--------------------|----------------------------------|------------------|-------------------|------------------|--------------------|--------------|
|              |             | iii N              | o 🔐           | Search Delete      | 🖍 🔽 🛅 🚺<br>Indo Post Recap Close |                  |                   |                  |                    |              |
|              |             | Ba                 | nk Account:   | 08                 | ✓ Balance: 907.                  | 000000 Currency  | r: USD 🝸 Record N | o: BTRN-11       |                    |              |
|              |             | Da                 | te:           | 06/17/2015         | Type: Bank Trans                 | ction            | Credit:           |                  | 10.000000          |              |
|              |             | D                  | orriotion     | ensies charace hu  | the bank                         |                  | Locations         |                  | ~                  |              |
|              |             |                    | scription     | service charges by | cie balik                        |                  | Locadon.          |                  | -                  |              |
|              |             |                    | Remove        | ilter:             | ×q                               |                  |                   |                  |                    |              |
|              |             | E                  | GL Account    |                    | Description                      |                  |                   | Debit            | Credit             |              |
|              |             | E                  | 85300-905     | 9                  | PENALTIES - PETROLEUM -Admin     |                  |                   | 10.00            | 0.00               |              |
| G            | Account De  | tail               |               |                    |                                  |                  |                   |                  |                    | 80           |
| enie<br>enie | t Search    | Transaction Detail | Journal       | Close              | sample Cash Arcour               | t A.Warsaw Grain |                   | Date Ranner      |                    |              |
|              | iunit 10:   | 10122-1002         |               | Description        | sample cash Accour               | ICA-warsaw Gram  |                   | Date Kange:      |                    |              |
| 00           | iunt Group: | Cash Accounts      |               | Opening B          | alance: 0.0000                   | 00 From Date:    | 12/31/1899        | To Date:         | 12/31/2099         |              |
| 2            | View   🏪 I  | ayout 🔹 🍸 🖻        | er Records (F |                    |                                  |                  |                   |                  |                    |              |
|              | Date        | Source System      | Batch Numb    | er Record No       | Transaction Description          | Debi             | t Credit          | Debit Units      | Credit Units       | Audit Record |
| 2            | 06/16/2015  | MCHK               | BATCH-438     | MCHK-3             | Sample Cash Account A            |                  | 00 20.00          | 0.0000           | 0.0000             |              |
| ñ            | 06/16/2015  | MCHK               | BATCH-439     | MCHK-4             | Sample Cash Account A            | . 0.             | 00 30.00          | 0.0000           | 0.0000             | 10           |
| 1            | 06/16/2015  | МСНК               | BATCH-440     | MCHK-5             | Sample Cash Account A.           | . 0.             | 40.00             | 0.0000           | 0.0000             | 17           |
|              | 06/16/2015  | BDEP               | BATCH-442     | BDEP-2             | Sample Cash Account A.           | . 1,000.         | 00.00             | 0.0000           | 0.0000             |              |
| 5            | 06/16/2015  | BOEP               | BATCH-436     | BDEP-2             | Sample Cash Account A.           | . 1,000.         | 00.00             | 0.0000           | 0.0000             | V            |
| ٦            | 06/16/2015  | BOEP               | BATCH-436     | BDEP-2             | Sample Cash Account A.           | . 0.             | 00 1,000.00       | 0.0000           | 0.0000             | <b>v</b>     |
| ٦            | 06/16/2015  | BOEP               | BATCH-443     | BDEP-3             | Sample Cash Account A.           | . 1,500.         | 00.00             | 0.0000           | 0.0000             | V            |
| ٦            | 06/16/2015  | BOEP               | BATCH-443     | BDEP-3             | Sample Cash Account A.           | . 0.             | 00 1,500.00       | 0.0000           | 0.0000             | V            |
| 1            | 06/17/2015  | BTRN               | BATCH-448     | BTRN-11            | Sample Cash Account A.           | . 0.             | 00 10.00          | 0.0000           | 0.0000             | V            |
| ۵            | 06/17/2015  | BTRN               | BATCH-448     | BTRN-11            | Sample Cash Account A.           | . 10.            | 00.00             | 0.0000           | 0.0000             | V            |
|              | 06/17/2015  | BTRN               | BATCH-449     | BTRN-12            | Sample Cash Account A.           | . 7.             | 00.00             | 0.0000           | 0.0000             |              |
|              |             |                    |               |                    |                                  |                  |                   |                  |                    | •            |
| I            |             |                    |               |                    |                                  |                  |                   |                  |                    |              |
| 1            |             |                    |               |                    |                                  | 1,007.           | 00 100.00         | 0.0000           | 0.0000             |              |
|              |             |                    |               |                    |                                  | 1,007.           | 00 100.00         | 0.0000<br>Ending | 0.0000<br>Balance: | 907.0000     |

b. Bank Accounts screen > Balance field for the selected bank account will be updated with the unposted Bank Transaction. That same amount matches that of the unposted Bank Transaction > Balance field.

| Bank Accounts  | 3                                                               |            |
|----------------|-----------------------------------------------------------------|------------|
|                | 🔍 🔂 🌮 🕷 😪 📓 📑 ᇕ                                                 | <b>*</b>   |
| New Save Se    | Search Delete Undo Bank MICR Check Audit Reconciliation Registe | r Close    |
| Details Origin | 1                                                               |            |
| Bank Name:     | ABC Bank 🖌 GL Accounts                                          |            |
| Account No:    | 1500326210C Currency: USD V GL Account:                         | 10122-1002 |
| Balance:       | 907.000000 Active:                                              |            |

c. In the **Bank Account Register** for the Bank Account used, it backs out the bank transaction as if it was never there to begin with. **Balanc** e field matches that of the unposted Bank Transaction > Balance field.

| Bank Account Register     Image: Control of the second second secon |          |           |              |         |         |          |          |    |            |                  |             |
|----------------------------------------------------------------------------------------------------|----------|-----------|--------------|---------|---------|----------|----------|----|------------|------------------|-------------|
| Print Reconciliation Close                                                                                                    |          |           |              |         |         |          |          |    |            |                  |             |
| Bank Account                                                                                                    | : 08     |           | Y Bank Name: | ABC Ban | nk      |          |          |    | Balan      | ce:              | 907.000000  |
| Filter:                                                                                                    |          |           |              |         |         |          |          |    | _          |                  |             |
| Check Date                                                                                                    | Number   | Record No | Payee or     | Payor   | Payment | Deposit  | Balance  | Cl | Clear Date | Transaction Type | Memo        |
| 06/16/2015                                                                                                    |          | BDEP-2    |              |         |         | 1,000.00 | 1,000.00 |    |            | Bank Deposit     | initial dep |
| 06/16/2015                                                                                                    | 1000001  | MCHK-2    |              |         | 10.00   |          | 990.00   |    |            | Misc Checks      |             |
| 06/16/2015                                                                                                    | 1000002  | MCHK-3    |              |         | 20.00   |          | 970.00   |    |            | Misc Checks      |             |
| 06/16/2015                                                                                                    | 1000003  | MCHK-4    |              |         | 30.00   |          | 940.00   |    |            | Misc Checks      |             |
| 06/16/2015                                                                                                    | 10000004 | MCHK-5    |              |         | 40.00   |          | 900.00   |    |            | Misc Checks      |             |
| 06/17/2015                                                                                                    |          | BTRN-12   |              |         |         | 7.00     | 907.00   |    |            | Bank Transaction | interest g  |

d. In the Bank Reconciliation > Payments and Debits panel for the Bank Account used, it backs out the bank transaction as if it was never there to begin with. Bank Account Balance field matches that of the unposted Bank Transaction > Balance field.

| bank Neconcination                                               |                                                                 |
|------------------------------------------------------------------|-----------------------------------------------------------------|
| Reconcile Print Search Clear Range Import View Close             |                                                                 |
| Details Attachments                                              |                                                                 |
| Bank Account Statement Date Bank Name                            | G/L Account G/L Balance Bank & G/L Balance Difference           |
| 08 Y 06/17/2015 C ABC Bank                                       | 907.000000 0.000000                                             |
| 4 Payments and Debits                                            | 2 Deposits and Credits                                          |
| 🕼 Clear All 🔲 Clear None 🔕 Add 📇 Layout 🕶 🍸 Filter Records (F3)  | 🕼 Clear All 📃 Clear None 🔕 Add 📇 Layout 🕶 🍸 Filter Records (F3) |
| Clear Date Number Payee Transaction Type Payment                 | Clear Date Number Payor Transaction Type Deposit                |
| Q 🔲 06/16/2015 10000001 Misc Checks 10.0                         | 10 🔍 🗐 06/16/2015 initial deposit Bank Deposit 1,000.00         |
| C 06/16/2015 10000002 Misc Checks 20.0                           | 0 🔍 🗐 06/17/2015 interest gained Bank Transaction 7.00          |
| C 06/16/2015 10000003 Misc Checks 30.0                           | 0                                                               |
| C 06/16/2015 10000004 Misc Checks 40.0                           | 0                                                               |
|                                                                  |                                                                 |
| 0 Payments Cleared: 0.00000                                      | 0 Deposits Cleared: 0.000000                                    |
| Prior Reconciliation Ending Balance - Cleared Payments + Cleared | ed Deposits = Ending Balance Per Reconciliation                 |
| 0.000000 0.000000                                                | 0.000000 0.000000                                               |
| Bank Statement Ending Balance - Uncleared Payments + Uncleared   | ared Deposits - Bank Account Balance Difference                 |
| 0.000000 100.000000                                              | 1,007.000000 0.000000 0.000000                                  |
| 🥝 🙋 🏆 Ready                                                      |                                                                 |

Unposting a transaction means reversing the previously posted transaction and such reverses the entries posted in the GL Account Details. This allows you with a way to make a correction on the posted transaction at a later time. In essence, this backs out the transaction from your GL Account Details like it was never there to begin with. The difference is that the GL Account Details will still keep a record of the posted and unposted transactions so that you have a type of audit trail showing the history of that transaction.

Under certain circumstances you may not be able to unpost a transaction due to a variety of reasons listed below.

- There is no Fiscal Year created for the date you are trying to unpost the transaction .
- You have closed your periods in the Fiscal Year screen for the date you are trying to unpost the transaction .
- The transaction you are to unpost is not originally created by you and Allow User to only Post Transactions they created checkbox is checked in the User Security screen.

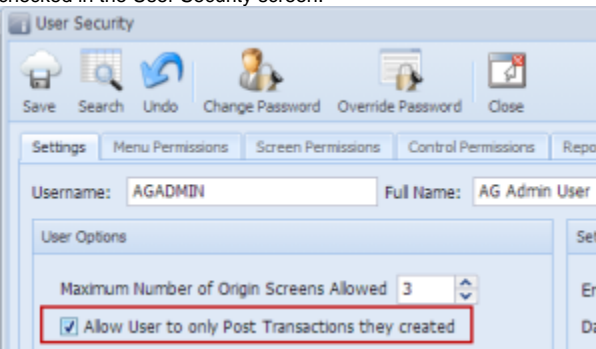

The Bank Transaction had been cleared.

The following will guide you on how to unpost a previously posted bank transaction.

|               | LUOIIS     |              |                |          |             |           |        |            |       |   | ≈ □    |
|---------------|------------|--------------|----------------|----------|-------------|-----------|--------|------------|-------|---|--------|
| New Save      | Search D   | elete Undo   | Unpost R       | ecap     | Close       |           |        |            |       |   |        |
| Bank Account: | 08         |              | Balance:       |          | 1,490.00    | Currency: | USD    | Record No: | BTRN- | 7 |        |
| )ate:         | 06/02/20   | 14           | Type:          | Bank 1   | Transaction |           |        | Credit:    |       |   | 10.0   |
| escription:   | service ch | arges by the | e bank         |          |             |           |        | Location:  |       |   |        |
| 😑 Delete 📗 Fi | ilter:     |              | ٩              |          |             |           |        |            |       |   |        |
| GL Account    | t          | Des          | scription      |          |             |           |        | De         | ebit  | c | Credit |
| 906540-40     | )          | PE           | NALTIES AND FI | NES -CL/ | ARA CITY    |           |        | 1          | 10.00 |   | 0.0    |
|               |            |              |                |          |             |           |        |            |       |   |        |
|               |            |              |                |          |             |           |        |            |       |   |        |
|               |            |              |                |          |             |           | Total: |            | 10.00 |   | 0.0    |

Unpost the transaction. There are 2 ways to unpost a bank transaction.
 a. On Bank Transactions screen, click Unpost toolbar button.

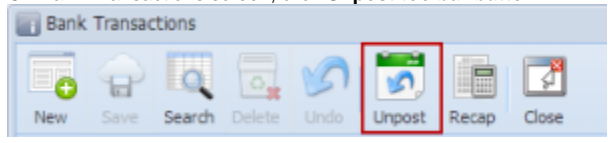

|         | 9     |     | 🔄 Bank | Transac | tions  |           |           |           |       |       |  |  |  |
|---------|-------|-----|--------|---------|--------|-----------|-----------|-----------|-------|-------|--|--|--|
|         | Î     |     | New    | Save    | Search | Delete    | Undo      | Unpost    | Recap | Close |  |  |  |
|         |       |     | Bank A | count:  | 08     |           | <b>_</b>  | Balance   | e:    | 1.49  |  |  |  |
| Recap   | Trans | act | ion    |         |        |           |           |           |       |       |  |  |  |
| Unpost  | Close |     |        |         |        |           |           |           |       |       |  |  |  |
|         |       |     |        |         |        |           |           |           |       |       |  |  |  |
| Date:   | 06/02 | /2  | 014    | Descri  | ption: | service ( | charges l | by the ba | nk    |       |  |  |  |
| Filter: |       |     |        |         | ٩      |           |           |           |       |       |  |  |  |

| Bank Transac  | cions                                     |                  | * 🗆 X      |
|---------------|-------------------------------------------|------------------|------------|
| New Save      | Search Delete Undo Post Recap Close       |                  |            |
| Bank Account: | 08 V Balance: 1,500.00 Currency: USD V Re | ecord No: BTRN-7 |            |
| Date:         | 06/02/2014 Type: Bank Transaction 🗸 Cr    | edit:            | 10.00      |
| Description:  | service charges by the bank Lo            | ocation:         | *          |
| 😂 Delete 🛛 Fi | er: Q                                     |                  |            |
| GL Account    | Description                               | Debit            | Credit     |
| 906540-40     | PENALTIES AND FINES -CLARA CITY           | 10.00            | 0.00       |
| Select a GL   | Account                                   | 0.00             | 0.00       |
|               |                                           |                  |            |
|               | Total:                                    | 10.00            | 0.00       |
| 🕜 🤨 🏆 Rea     | dy 🖌 🔢 14 - 4                             | Page 1           | of 1 🕨 🕅 ಿ |

- **a.** Ready is shown at the left part of the **Status bar**.
- b. The previously Unposted toolbar button is now labeled as Posted.
- c. The Balance field is now updated with the reverse of transaction, thus taking out the amount of bank transaction from the existing balance.
- d. The entire screen is back as enabled allowing the user to make necessary changes.
- 4. The bank transaction that was unposted then updates the following areas in i21.
  - a. In the GL Account Detail. You may open any account used from the bank transaction, then select the bank transaction by clicking the checkbox before the Date field and click Transaction Detail toolbar button. That will open the GL Transaction Detail screen, where accounts affected by the unposting of bank deposit are shown.

| rint Search                                                                                                    | ransaction Detail                                                                                | Journal Close                           |                      |            |                                               |             |            |                         |                                |
|----------------------------------------------------------------------------------------------------|--------------------------------------------------------------------------------------------------|-----------------------------------------|----------------------|------------|-----------------------------------------------|-------------|------------|-------------------------|--------------------------------|
| count Id: 106                                                                                                    | 5040-40                                                                                          | Description:                            | STATE BANK           | -0         | LARA CITY                                     | Date Range: | All Dates  | ~                       |                                |
| count Goup:                                                                                                    | Cash Accounts                                                                                    | Opening Balance:                        | 0.00                 | From Date: | 01/01/1900 🖪                                  | To Date:    | 01/01/2100 |                         |                                |
| Details 💡                                                                                                    | Filter Records (F3                                                                               | )                                       |                      |            |                                               |             |            |                         |                                |
| Date                                                                                                    | Batch Number                                                                                     | Record No                               | Debit                | Credit     | Debit Units                                   | Credit Unit | s Unposted | UOM                     |                                |
| 05/28/2014                                                                                                    | BATCH-157                                                                                        | BDEP-6                                  | 1,500.00             | 0.00       | 0.000                                         | 0.0         | 00 🔽       |                         |                                |
| 05/28/2014                                                                                                    | BATCH-157                                                                                        | BDEP-6                                  | 0.00                 | 1,500.00   | 0.000                                         | 0.0         | 00         |                         |                                |
| 05/28/2014                                                                                                    | BATCH-159                                                                                        | BDEP-6                                  | 1,500.00             | 0.00       | 0.000                                         | 0.0         | 00         |                         |                                |
| 06/02/2014                                                                                                    | BATCH-160                                                                                        | BTRN-7                                  | 0.00                 | 10.00      | 0.000                                         | 0.0         | 00 🔽       |                         |                                |
|                                                                                                    |                                                                                                  |                                         |                      |            |                                               |             |            |                         |                                |
| 06/02/2014                                                                                                    | BATCH-160                                                                                        | BTRN-7                                  | 10.00                | 0.00       | 0.000                                         | 0.0         | 00 🔽       |                         |                                |
| GL Transaction                                                                                                    | BATCH-160<br>Detail                                                                              | BTRN-7                                  | 10.00                | 0.00       | 0.000                                         | 0.0         | 00 👿       | *                       | ×                              |
| GL Transaction                                                                                                    | BATCH-160<br>Detail                                                                              | STRN-7                                  | 10.00                | 0.00       | 0.000<br>Becord                               | 0.0         | 00 👿       | (A) (Credit             | ×                              |
| GL Transaction                                                                                                    | BATCH-160<br>Detail                                                                              | ) Account Id 100-04-40                  | 10.00<br>Description | 0.00       | 0.000<br>Record                               | 0.0         | 00 V       | Credit 10.00            | ×                              |
| O6/02/2014      GL Transaction      GL Transaction      Details     Of/02/2014      O6/02/2014      O6/02/2014      O6/02/2014 | BATCH-160<br>Detail<br>Filter Records (F3<br>Batch Number<br>BATCH-160<br>BATCH-160              | STRN-7  Account Id  10649-40  905540-40 | 10.00<br>Description | 0.00       | 0.000<br>Record<br>BTRN-3<br>BTRN-3           | 0.0         | 00 V       | Credit 10.00            | X bank transaction's posted en |
|                                                                                                    | BATCH-160<br>Detail<br>Filter Records (F3<br>Batch Number<br>BATCH-160<br>BATCH-160<br>BATCH-160 | 5TRN-7                                  | 10.00<br>Description | 0.00       | 0.000<br>Record<br>BTRN-1<br>BTRN-1<br>BTRN-1 | 0.0         | 00 V       | Credit<br>10.00<br>0.00 | Dank transaction's posted en   |

If you open the Account assigned for the bank account used in the bank transaction, the **Ending Balance field** at the bottom will show the same amount shown in the unposted bank transaction.

|           | Bank Tra     | ansactions   |             |          |          |         |              |            |      |          |          |         |           |         |          |       |
|-----------|--------------|--------------|-------------|----------|----------|---------|--------------|------------|------|----------|----------|---------|-----------|---------|----------|-------|
|           | New Sa       | ave Search   | Delete      | Vindo    | Post     | Recap   | Close        |            |      |          |          |         |           |         |          |       |
|           | Bank Accou   | unt: 08      |             | ~        | Balan    | ce:     | 1,50         | 0.00 Curre | ncy: | USD 💌    | Record   | No: BT  | rn-7      |         |          |       |
|           | Date:        | 06/02        | /2014       |          | Туре     | : Ba    | nk Transacti | on         |      | ~        | Credit:  |         |           |         | 10.00    |       |
|           | Description  | : service    | e charges l | by the b | ank      |         |              |            |      |          | Locatio  | n:      |           |         | ~        |       |
|           |              | Filter:      |             |          | Q        |         |              |            |      |          |          |         |           |         |          |       |
|           | GL Acc       | count        |             | Descri   | otion    |         |              |            |      |          |          | Debit   |           | (       | Credit   |       |
|           | 90654        | 10-40        |             | PENAL    | TIES ANI | D FINES | -CLARA CITY  |            |      |          |          | 10.0    | 0         |         | 0.00     |       |
|           | Select       | a GL Accoun  | t           |          |          |         |              |            |      |          |          | 0.0     | 0         |         | 0.00     |       |
| GL Acco   | ount Detail  |              |             |          |          |         |              |            |      |          |          |         |           |         |          | * 🗆 X |
|           |              |              |             |          |          |         |              |            |      |          |          |         |           |         |          |       |
| Print Se  | aarch Tranca | etion Detail | lournal     | Close    |          |         |              |            |      |          |          |         |           |         |          |       |
| Phile Se  |              | cuorr Detail | Journal     | Ciuse    |          | -       |              |            |      |          |          |         |           |         |          |       |
| Account I | d: 106040-4  | 40           |             | Descrip  | tion:    | 5       | TATE BANK    |            | -(   | LAKA CIT | Y        | Date Ra | nge:      | All Dat | tes      | ×     |
| Account 0 | Group: Cash  | Accounts     |             | Openin   | g Balan  | ce: 0   | .00          | From D     | ate: | 01/01/19 | 900 🕒    | To Date | :         | 01/01   | /2100    |       |
| Q Details | s 💡 Filter I | Records (F3  | 6)          |          |          |         |              |            |      |          |          |         |           |         |          |       |
| Date      | Bat          | tch Number   | Recor       | rd No    |          |         | Debit        | Cre        | dit  | Deb      | it Units | Cre     | dit Units | •       | Unposted | UOM   |
| 05/2      | 8/2014 BAT   | TCH-157      | BDEP-       | -6       |          |         | 1,500.00     | 1.50       | 0.00 |          | 0.000    |         | 0.0       | 00      | V        |       |
| 05/20     | 8/2014 BA    | TCH-157      | BDEP        | -0<br>-6 |          |         | 1.500.00     | 1,50       | 0.00 |          | 0.000    |         | 0.0       | 00      |          |       |
| 06/03     | 2/2014 BAT   | TCH-160      | BTRN        | -7       |          |         | 0.00         | 1          | 0.00 |          | 0.000    |         | 0.0       | 00      | <b>V</b> |       |
| 06/03     | 2/2014 BAT   | TCH-160      | BTRN        | -7       |          |         | 10.00        |            | 0.00 |          | 0.000    |         | 0.0       | 00      | <b>V</b> |       |
|           |              |              |             |          |          |         |              |            |      |          |          |         |           |         |          |       |
|           |              |              |             |          |          |         | 3,010.00     | 1,51       | 0.00 |          | 0.00     |         | 0.0       | 00      |          | ,     |
|           |              |              |             |          |          |         |              | -4-        |      |          |          | Endir   | ng Balar  | nce:    | 1,500.00 | _     |
| 0 6 0     | Ready        |              |             |          |          |         |              |            |      |          |          |         | Page      | 1       | of 1     |       |
| T         | recoury      |              |             |          |          |         |              |            |      |          |          |         | . uge     | - C*    | 511      |       |

b. Bank Accounts screen > Balance field for the selected bank account will be updated with the unposted Bank Transaction. That same amount matches that of the unposted Bank Transaction > Balance field.

| Balik Accounts |                                             |                         |  |  |  |  |  |  |  |  |
|----------------|---------------------------------------------|-------------------------|--|--|--|--|--|--|--|--|
| New Save S     | arch Delete Undo Bank MICR Check Audit Reco | ndiation Register Close |  |  |  |  |  |  |  |  |
| Details Origin | Details Origin                              |                         |  |  |  |  |  |  |  |  |
| Bank Name:     | ABC Bank 👻                                  | GL Accounts             |  |  |  |  |  |  |  |  |
| Account No:    | 1500326210C Currency: USD 🛩                 | GL Account: 106040-40   |  |  |  |  |  |  |  |  |
| Balance:       | 1,500.00 Active: 🔽                          |                         |  |  |  |  |  |  |  |  |
| Contact:       | James Brown                                 | Check Number Range      |  |  |  |  |  |  |  |  |

c. In the Bank Account Register for the Bank Account used, it backs out the bank transaction as if it was never there to begin with. Balanc e field matches that of the unposted Bank Transaction > Balance field.

| Bank Accou   | int Register   |           |              |        |         |          |          |       |            |                  |                 |
|--------------|----------------|-----------|--------------|--------|---------|----------|----------|-------|------------|------------------|-----------------|
| Print Detail | Reconciliation | Close     |              |        |         |          |          |       |            |                  |                 |
| Bank Account | : 08           |           | Y Bank Name: | ABC Ba | nk      |          |          |       | Balan      | ce:              | 1,500.00        |
| Filter:      |                | Q         |              |        |         |          |          |       |            |                  |                 |
| Check Date   | Number         | Record No | Payee or     | Payor  | Payment | Deposit  | Balance  | Clear | Clear Date | Transaction Type | Memo            |
| 05/28/2014   |                | BDEP-6    | Company      |        |         | 1,500.00 | 1,500.00 |       |            | Bank Deposit     | initial deposit |
|              |                |           |              |        |         |          |          |       |            |                  |                 |

d. In the Bank Reconciliation > Payments and Debits panel for the Bank Account used, it backs out the bank transaction as if it was never there to begin with. Bank Account Balance field matches that of the unposted Bank Transaction > Balance field.

| Bank Reconcilacion                    |                        |          |                          |                         |                         |          |
|---------------------------------------|------------------------|----------|--------------------------|-------------------------|-------------------------|----------|
| Reconcile Print Search Clear Range    | port View Close        |          |                          |                         |                         |          |
| Details Attachments                   |                        |          |                          |                         |                         |          |
| Bank Account Statement Date           | Bank Name              |          | G/L Account              | G/L Balance             | Bank & G/L Balance Diff | erence   |
| 08 V 06/02/2014 AE                    | BC Bank                |          | 106040-40                | 1,500.0                 | 10                      | 0.00     |
| 0 Payments and Debits                 |                        |          | 1 Deposits and Credits   |                         |                         |          |
| Clear All Clear None Add Filter       | ar: X                  |          | Clear All Clear None O A | dd Filter:              | ×                       |          |
| Clear Date Number                     | Payee Transaction Type | Payment  | Clear Date Number        | Payor                   | Transaction Type [      | eposit   |
|                                       |                        |          | Q 05/28/2014             | Company                 | Bank Deposit            | 1,500.00 |
|                                       |                        |          |                          |                         |                         |          |
|                                       | 0 Payments Cleared:    | 0.00     |                          | 0 Deposits Cleared      | i:                      | 0.00     |
| Prior Reconciliation Ending Balance - | Cleared Payments +     | Cleared  | i Deposits = Ending Ba   | lance Per Reconcilation |                         |          |
| 0.00                                  | 0.00                   |          | 0.00                     | 0.00                    |                         |          |
| Bank Statement Ending Balance -       | Uncleared Payments +   | Uncleare | d Deposits - Bank        | k Account Balance =     | Difference              |          |
| 0.00                                  | 0.00                   |          | 1,500.00                 | 1,500.00                |                         | 0.00     |
| 🕜 😳 🏆 Ready                           |                        |          |                          |                         |                         |          |